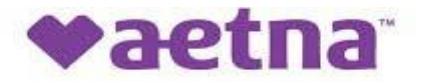

Aetna Better Health® of Illinois

# **Interventional Pain Management**

Provider Orientation Session for Aetna Better Health of Illinois

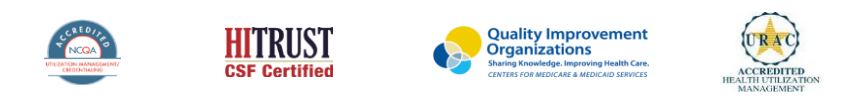

©2019 eviCore healthcare. All Rights Reserved. This presentation contains CONFIDENTIAL and PROPRIETARY information.

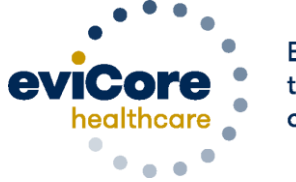

Empowering the Improvement of Care

# **Company Overview**

### **Musculoskeletal – Our Experience**

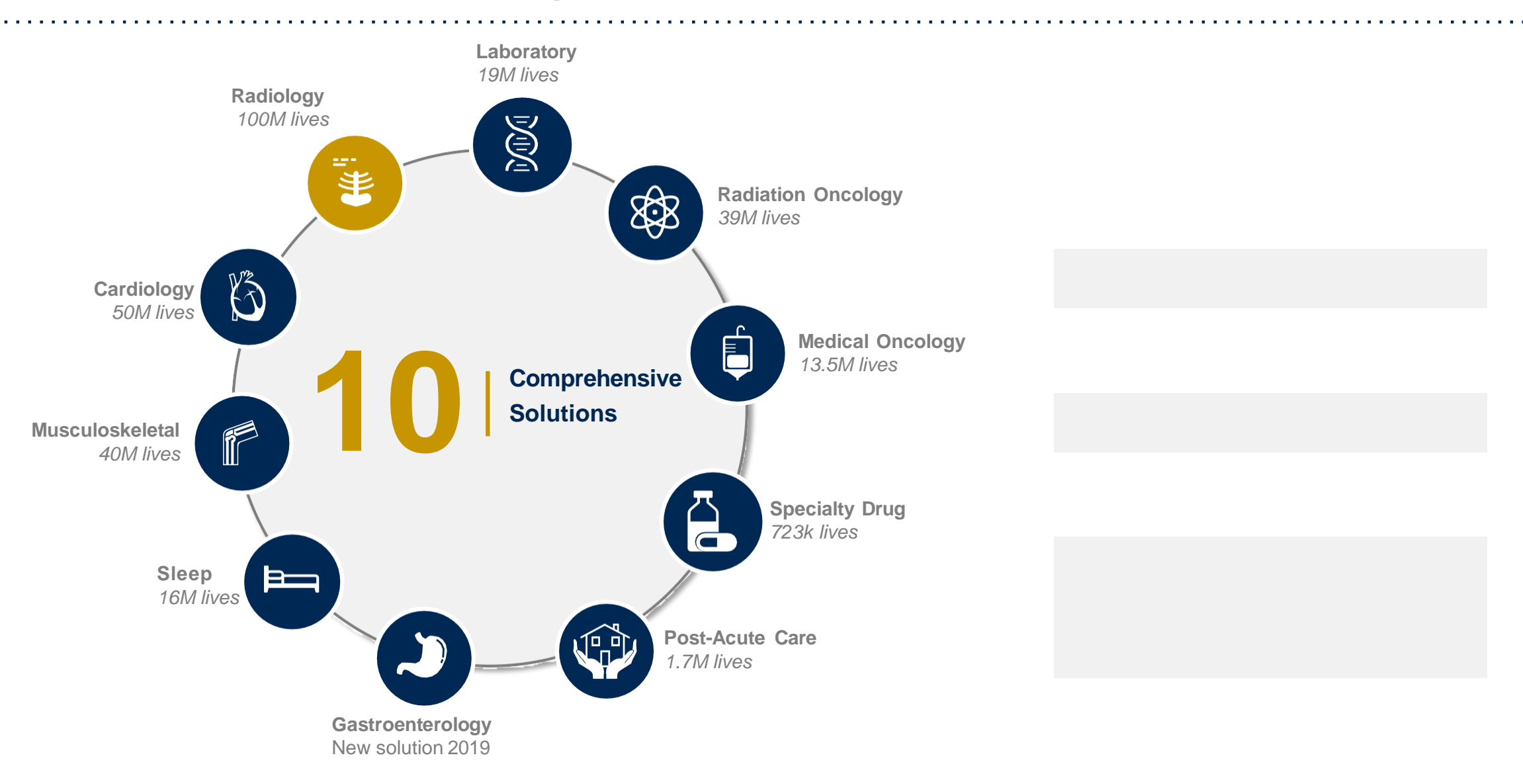

©eviCore healthcare. All Rights Reserved. This presentation contains CONFIDENTIAL and PROPRIETARY information.

# **Our Clinical Approach**

©eviCore healthcare. All Rights Reserved. This presentation contains CONFIDENTIAL and PROPRIETARY information.

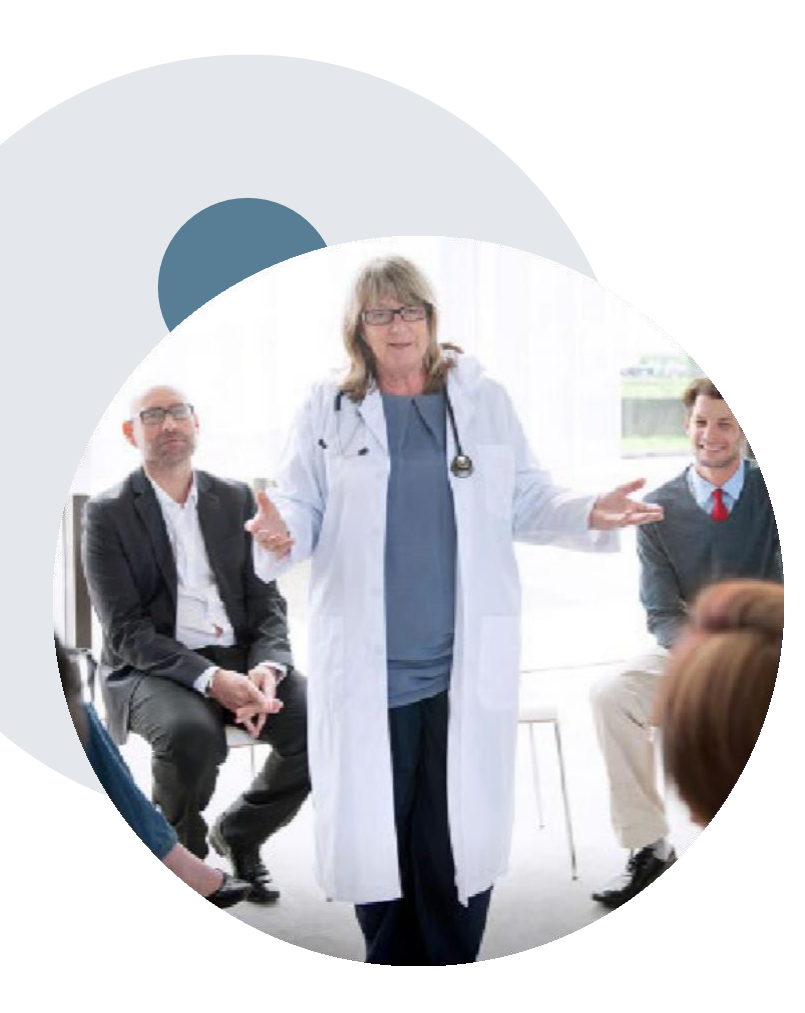

# **Evidence-Based Guidelines**

### The foundation of our solutions

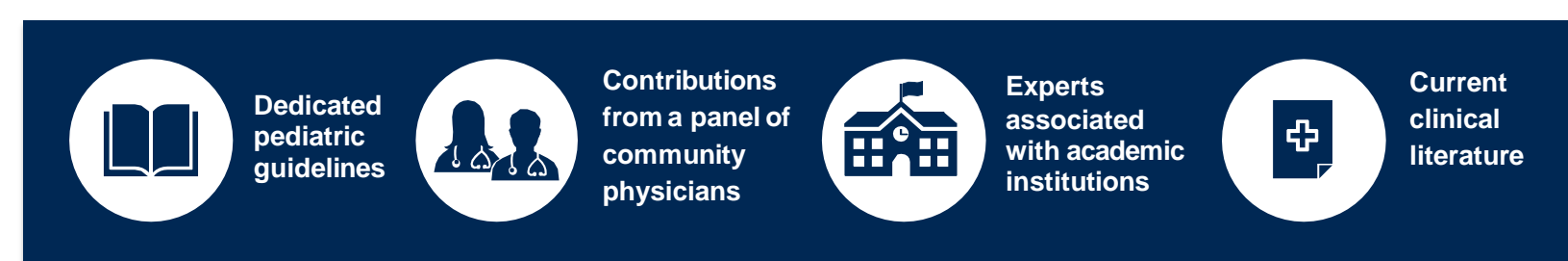

### **Aligned with National Societies:**

- American College of Cardiology
- American Heart Association
- American Society of Nuclear Cardiology
- Heart Rhythm Society
- American College of Radiology
- American Academy of Neurology
- American College of Chest Physicians
- American College of Rheumatology
- American Academy of Sleep Medicine
- American Urological Association
- National Comprehensive Cancer Network

- American Society for Radiation Oncology
- American Society of Clinical Oncology
- American Academy of Pediatrics
- American Society of Colon and Rectal Surgeons
- American Academy of Orthopedic Surgeons
- North American Spine Society
- American Association of Neurological Surgeons
- American College of Obstetricians and Gynecologists
- The Society of Maternal-Fetal Medicine

# Clinical Staffing – Multi-Specialty Expertise

### Dedicated nursing and physician specialty teams for various solutions

- Anesthesiology
- Cardiology
- Chiropractic
- Emergency Medicine
- Family Medicine
  - Family Medicine / OMT
- Public Health & General
   Preventative Medicine
- Gastroenterology
- Internal Medicine
  - Cardiovascular Disease
  - Critical Care Medicine
  - Endocrinology, Diabetes
     & Metabolism
  - Gastroenterology
  - Geriatric Medicine
  - Hematology
  - Hospice & Palliative Medicine
  - Medical Oncology
  - Pulmonary Disease
  - Rheumatology
  - Sleep Medicine
  - Sports Medicine

- Medical Genetics
- Nuclear Medicine
- OB/GYN
- Maternal-Fetal Medicine
- Oncology / Hematology
- Orthopedic Surgery
- Otolaryngology
- Pain Mgmt. / Interventional Pain
- Pathology
  - Clinical Pathology
  - Pediatric
    - Pediatric Cardiology
    - Pediatric Hematology-Oncology
  - Physical Medicine & Rehabilitation Pain Medicine
  - Physical Therapy
  - Radiation Oncology
  - Radiology
  - Diagnostic Radiology
    - Neuroradiology
    - Radiation Oncology
    - Vascular & Interventional Radiology

- Sleep Medicine
- Sports Medicine
- Surgery
  - Cardiac
  - General
  - Neurological

300+

Medical

Directors

- Spine
- Thoracic
- Vascular
- Urology

Covering 51 different

specialties

# **Our Service Model**

©eviCore healthcare. All Rights Reserved. This presentation contains CONFIDENTIAL and PROPRIETARY information.

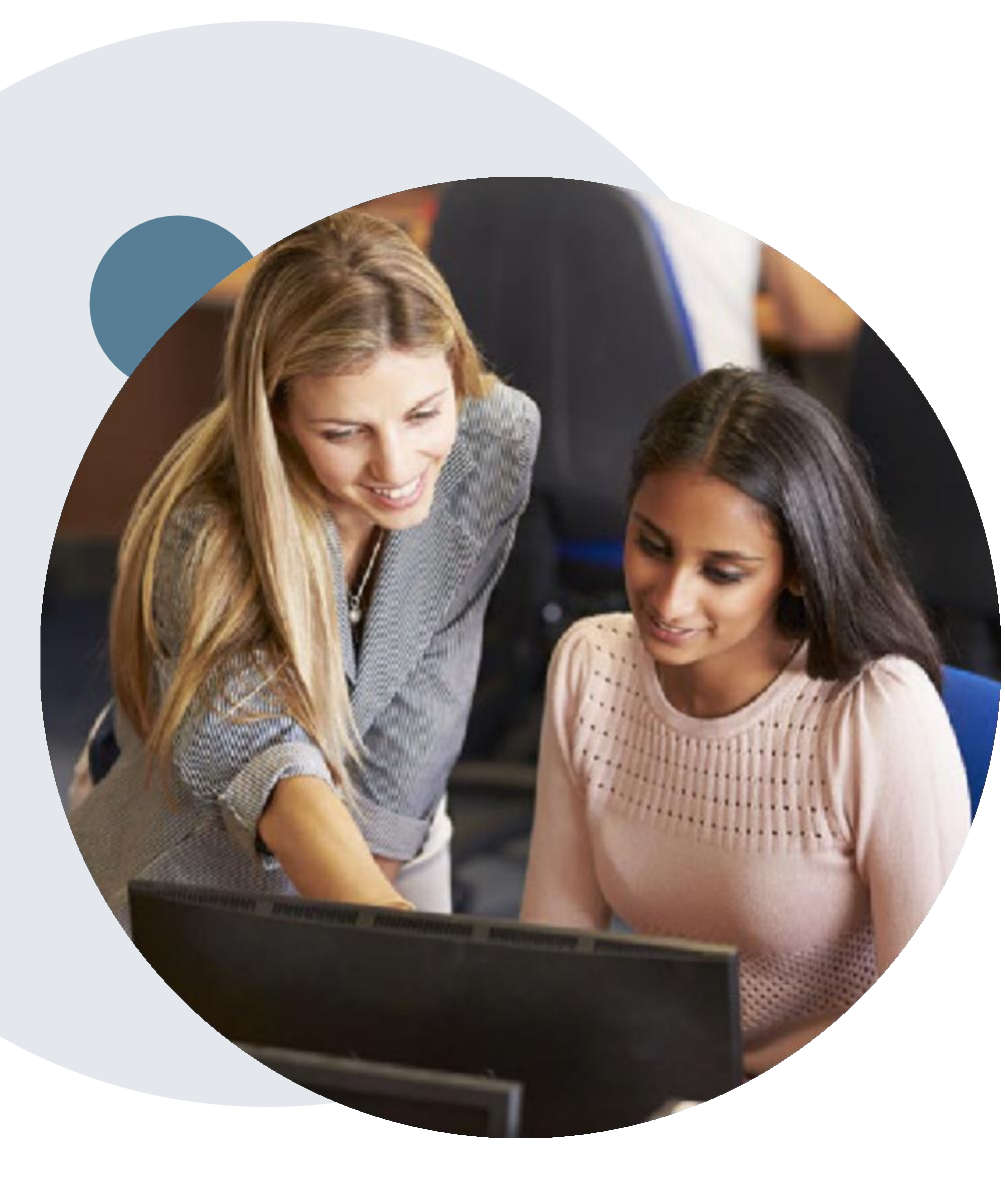

# **Enabling Better Outcomes**

#### **Enhancing outcomes through Client and Provider engagement**

#### **Client and Provider Operations Team –**

Client Provider Representatives are cross-trained to investigate escalated provider and client related issues.

#### **Client Experience Manager –**

Client Service Managers lead resolution of complex service issues and coordinate with partners for continuous improvement.

#### **Regional Provider Engagement Manager –**

Regional Provider Engagement Managers are on-the-ground resources who serve as the voice of eviCore to the provider community.

# **Prior Authorization Overview**

©eviCore healthcare. All Rights Reserved. This presentation contains CONFIDENTIAL and PROPRIETARY information.

# **Aetna Better Health of Illinois Prior Authorization Services**

eviCore healthcare will begin accepting prior authorization requests for Pain Management for dates of service 12/1/2020 and beyond.

# Prior Authorization applies to the following services:

## **Interventional Pain**

- Spinal injections
- Spinal implants
  - Spinal cord stimulators
  - Pain pumps

# Prior Authorization does **NOT** apply to services that are in:

- Emergency Room Services
- 23 Hour Observations
- Inpatient Stays
- Other pain management procedures not indicated

#### Provider Resource Page

Providers and/or staff can utilize Aetna Better Health of Illinois Provider Resource page to access a list of covered CPT codes, FAQs, and additional educational materials by visiting:

https://www.evicore.com/resources/healthplan/aetna-better-health-of-il

# **Applicable Memberships**

Prior Authorization is required for Aetna Better Health of Illinois members who are enrolled in the following program:

HealthChoice of Illinois

# **Prior Authorization Process**

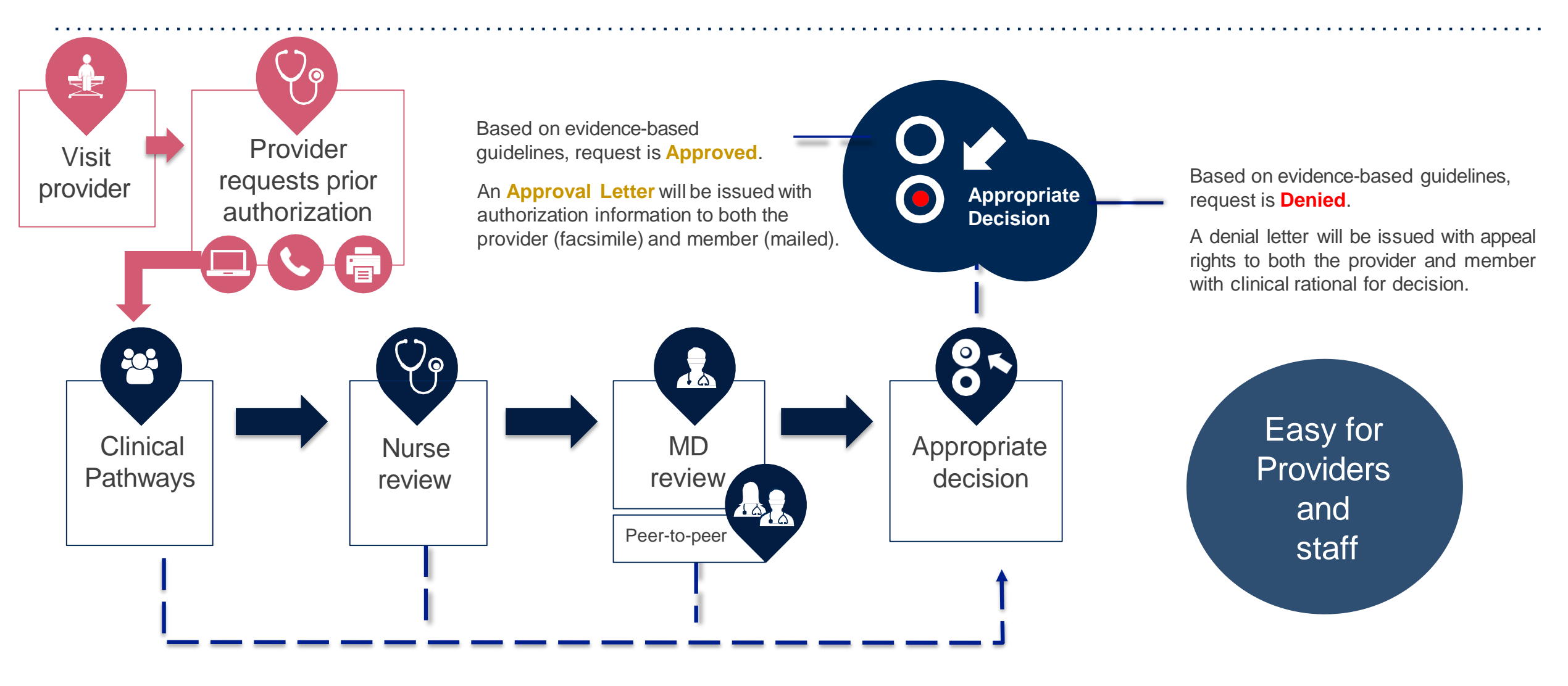

### **Interventional Pain Request: Case Study**

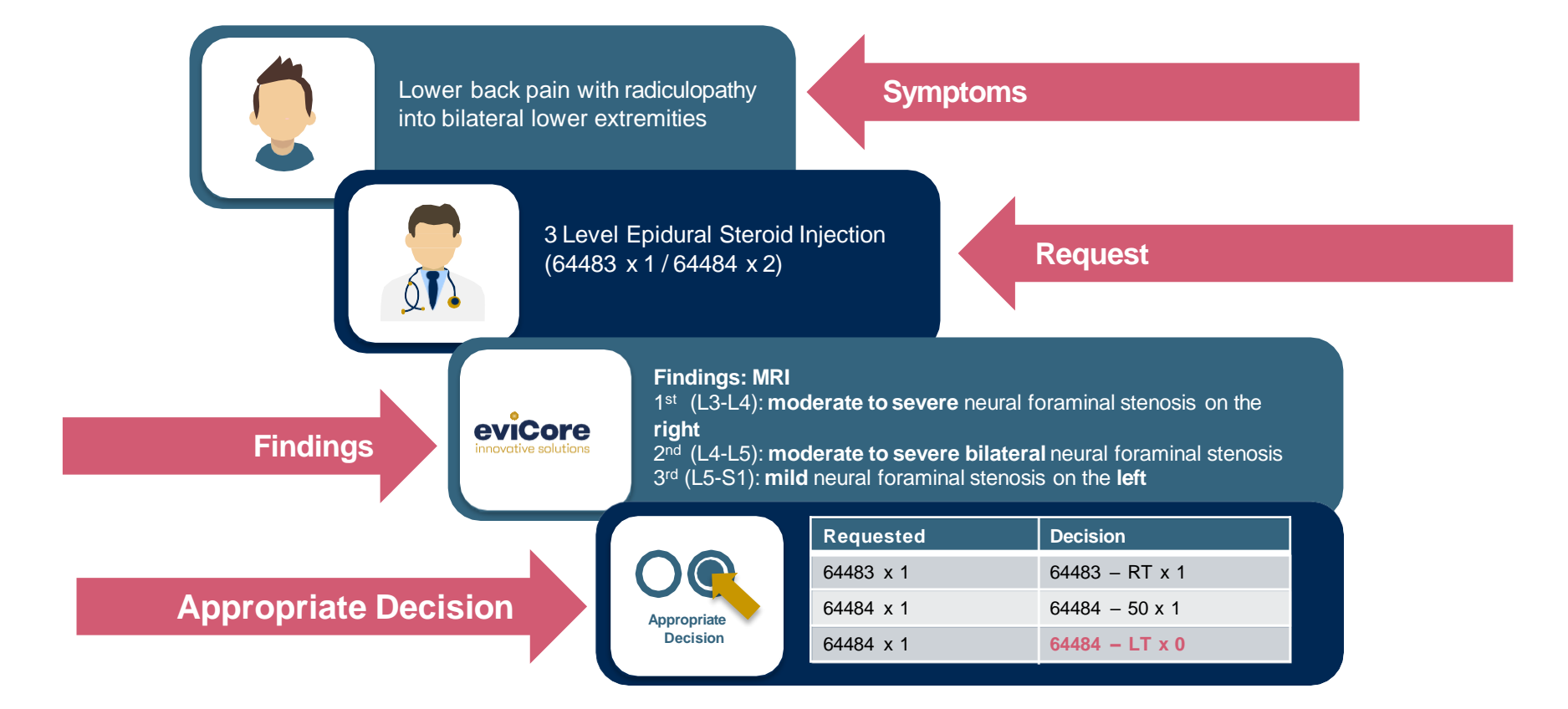

©eviCore healthcare. All Rights Reserved. This presentation contains CONFIDENTIAL and PROPRIETARY information.

© eviCore healthcare. All Rights Reserved. This presentation contains CONFIDENTIAL and PROPRIETARY information.

# **Non-Clinical Information Needed**

# The following information must be provided to initiate the prior authorization request:

#### **Member Information**

- First and Last Name
- Date of Birth
- Member Identification Number
- Phone Number (If Applicable)

#### **Ordering Physician Information**

- First and Last Name
- Practice Address
- Individual National Provider Identification (NPI) Number
- Tax Identification Number (TIN
- Phone and Fax Numbers

#### **Rendering Facility Information**

- Facility Name
- Street Address
- National Provider Identification (NPI) Number
- Tax Identification Number (TIN)
- Phone and Fax Numbers

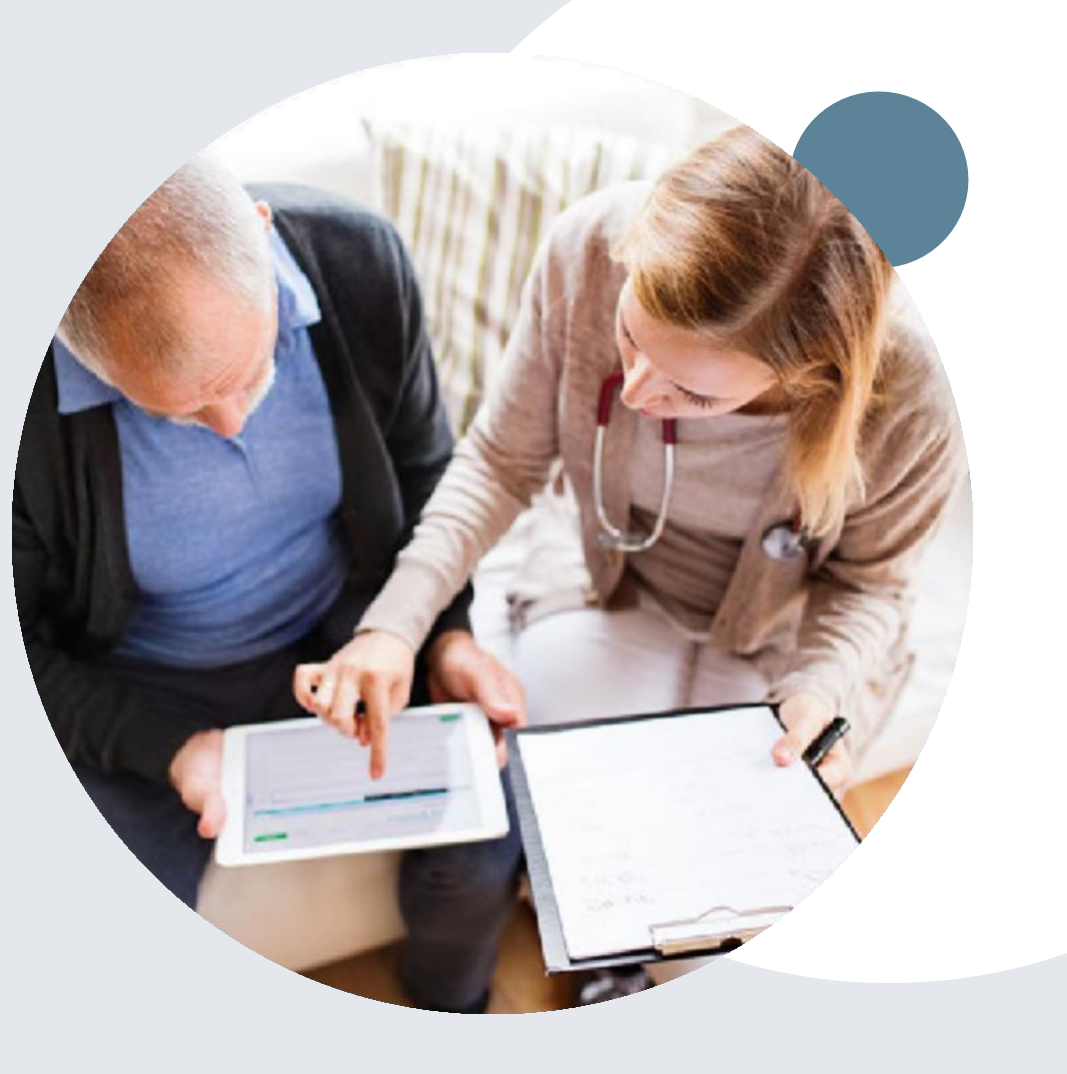

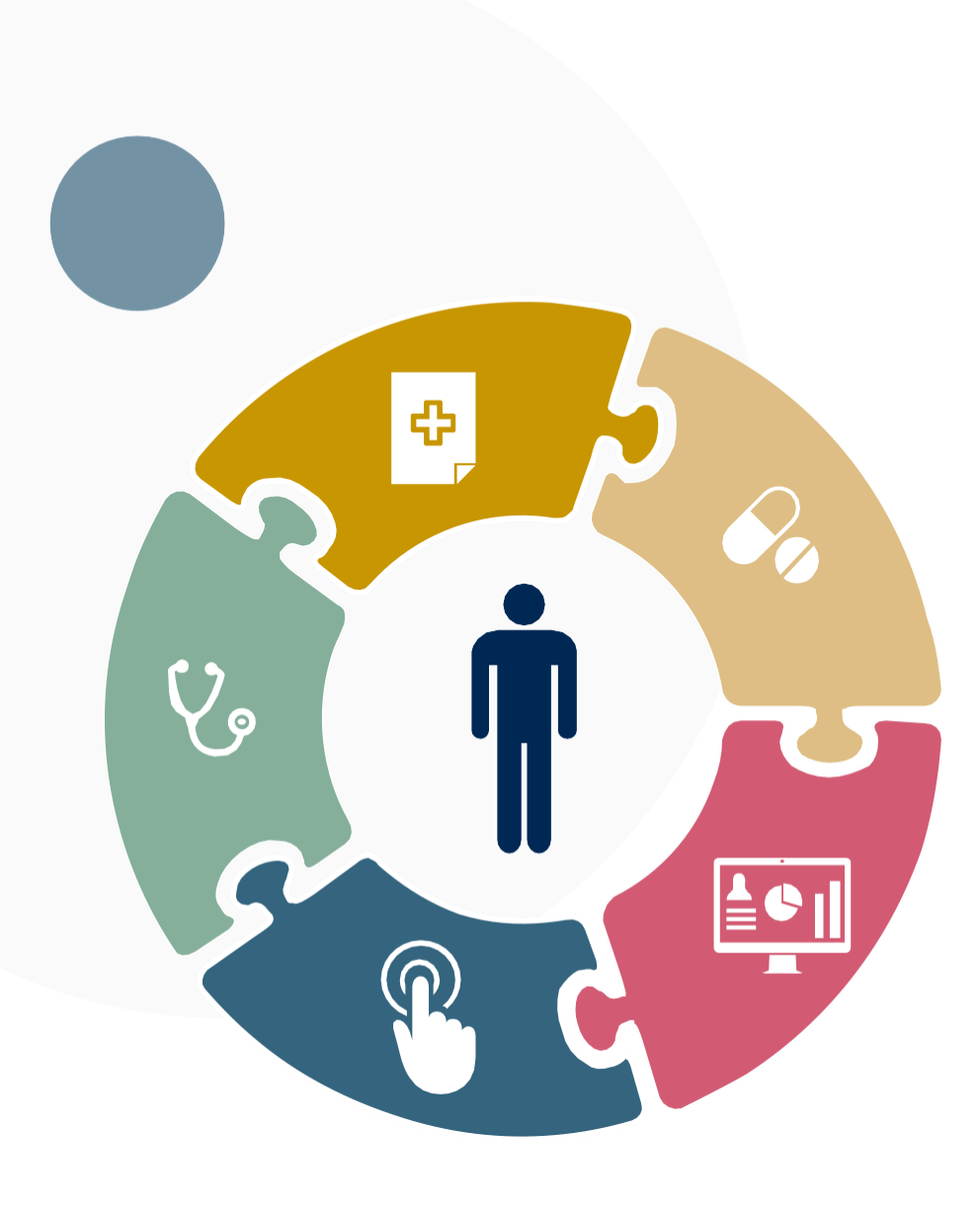

# **Clinical Information Needed**

# If clinical information is needed, please be able to supply the following information:

- A relevant history and physical examination
- A relevant summary of the patient's clinical condition
- Imaging and/or pathology and/or laboratory reports as indicated relevant to the requested services
- The indication for the specified procedure
- Prior treatment regimens (for example, appropriate clinical trial of conservative management, if indicated)

# **Prior Authorization Outcomes**

## **Approvals and Denials**

#### **Approved Requests**

- All requests are processed in 4 calendar days after receipt of all necessary clinical information.
- Authorizations are typically valid for 60 Calendar days from the date of the final determination.

#### **Denied Requests**

- Communication of the denial determination and rationale.
- Letter contains reconsideration options based on the members health plan and line of business.
- Instructions on how to request a Clinical Consultation.

#### Authorization Letter

- The letter will be faxed to the ordering physician and performing facility.
- The member will receive the letter in the mail.
- Approval information can be printed on demand from the eviCore portal.

#### **Denial Letter**

- The letter will be faxed to the ordering physician and performing facility.
- The member will receive the letter in the mail.
- The letter will contain the denial rationale and reconsideration options and instructions.

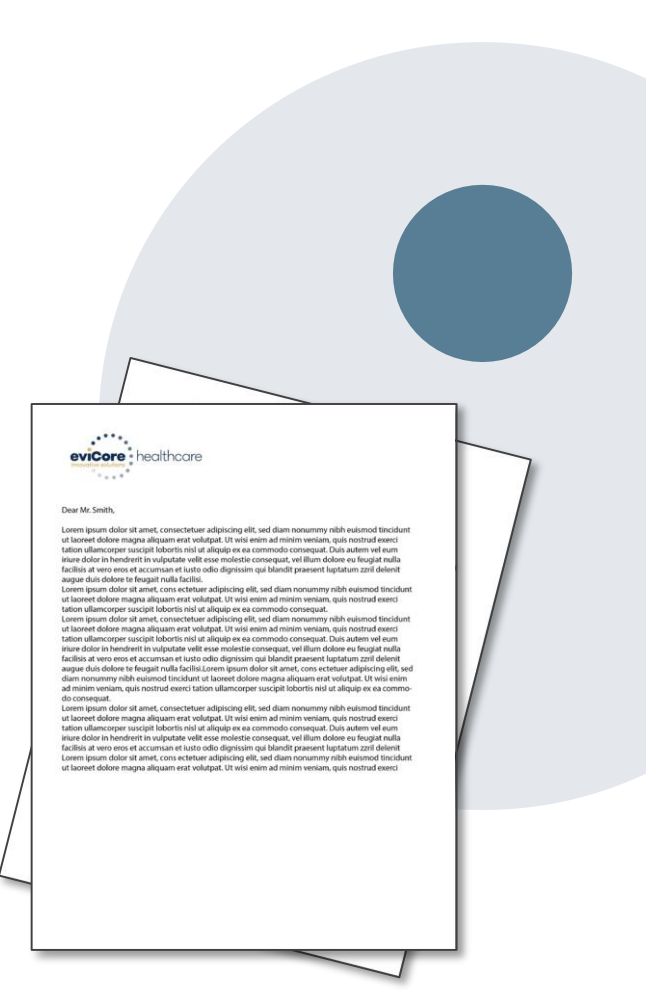

## **Post Decision Options**

#### My case has been denied. What's next?

- In most instances, eviCore is delegated management of post-decision activity.
- Providers are often able to utilize post-decision activity to have a case reviewed for overturn consideration.
- The Post-Decision Options available, and delegation of the activity to eviCore, may vary by health plan and line of business.
- Your determination letter is the best immediate source to determine what options exist on a case that has been denied. You may also call us at 888-693- 3211 to speak to an agent who can assist with advising which option is available and provide instruction on how to proceed.
- When the option is available, Providers, Nurse Practitioners and Physician Assistants can request a clinical consultation by visiting: <u>www.evicore.com</u>
- The next couple of slides will address post-decision activity often managed by eviCore per line of business for Aetna Better Health of Illinois

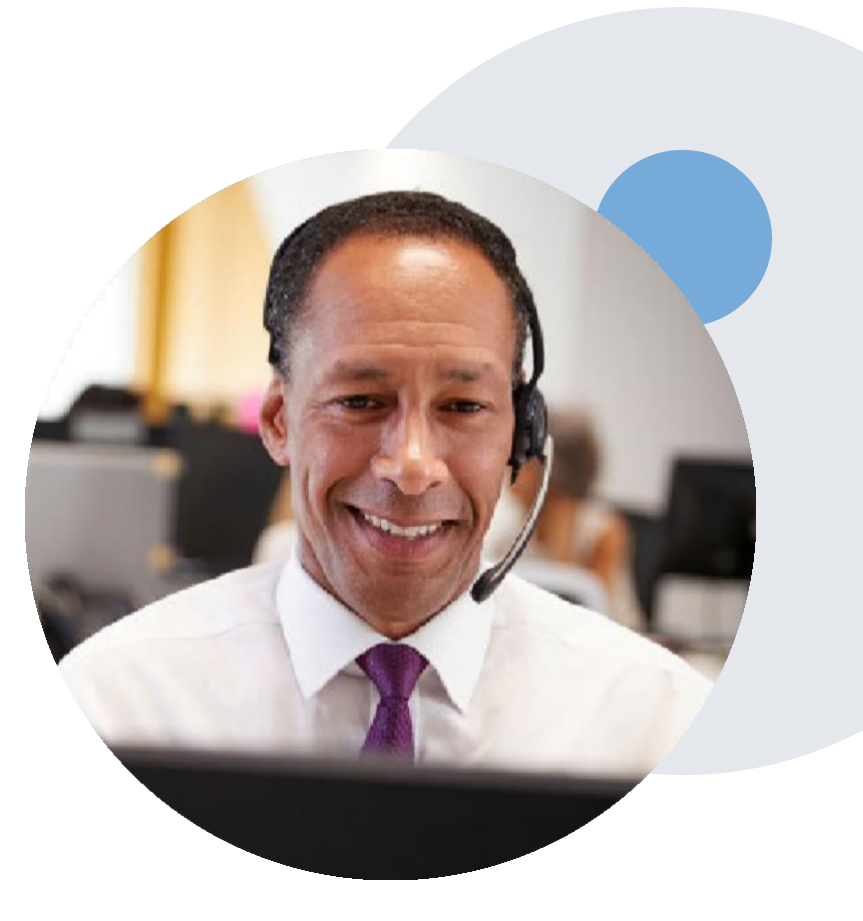

# **Post-Decision Options: Medicaid Members**

#### My case has been denied. What's next?

#### **Clinical Consultation**

- Providers may request a Clinical Consultation with an eviCore physician for overturn consideration prior to submission of a formal reconsideration or appeal
- Clinical consultations must be requested within 14 calendar days after the determination date

#### Reconsiderations

- Providers and/or staff can request a reconsideration review
- Reconsiderations must be requested within 14 Calendar days after the determination date
- Reconsiderations can be requested in writing or verbally

#### Appeals

• eviCore will not process appeals

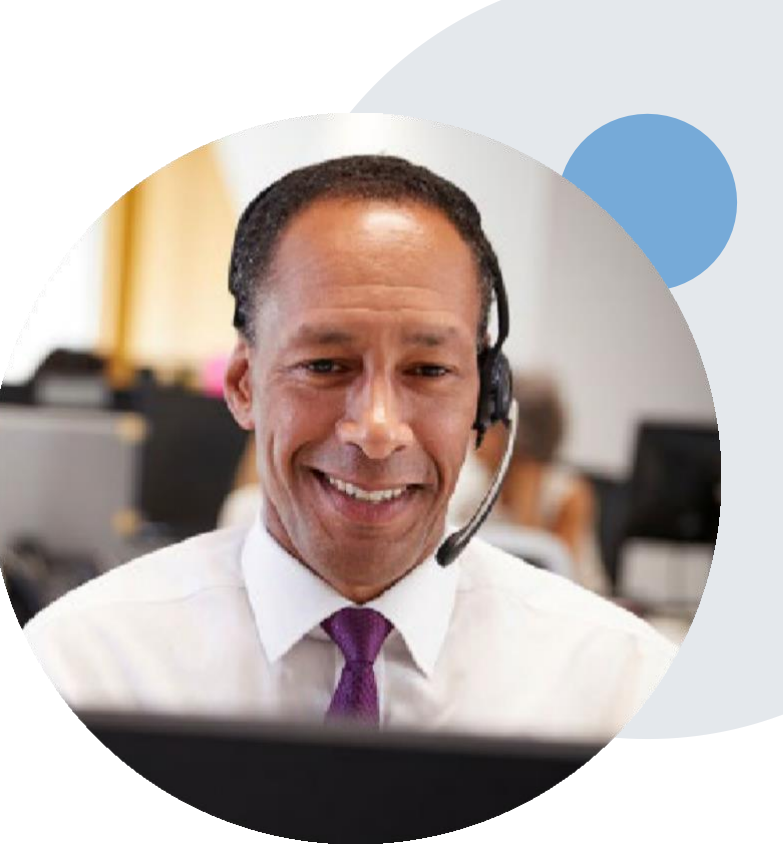

# •Special Circumstances

#### •Retrospective (Retro) Authorization Requests

- Not allowed
- •Urgent Prior Authorization Requests
- Providers and/or staff can contact our office by phone and state that the prior authorization request is Urgent. Urgent request will be reviewed within 48 hours upon receiving the prior authorization request.

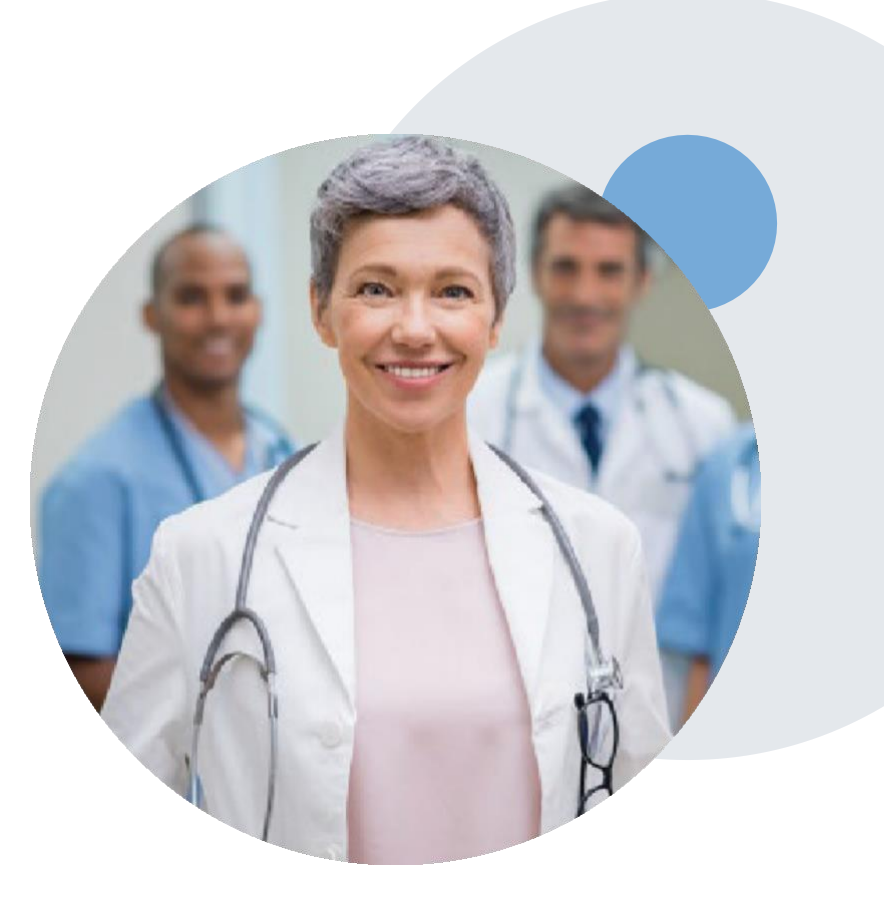

## **Provider Portal Overview**

©eviCore healthcare. All Rights Reserved. This presentation contains CONFIDENTIAL and PROPRIETARY information.

# eviCore Provider Portal

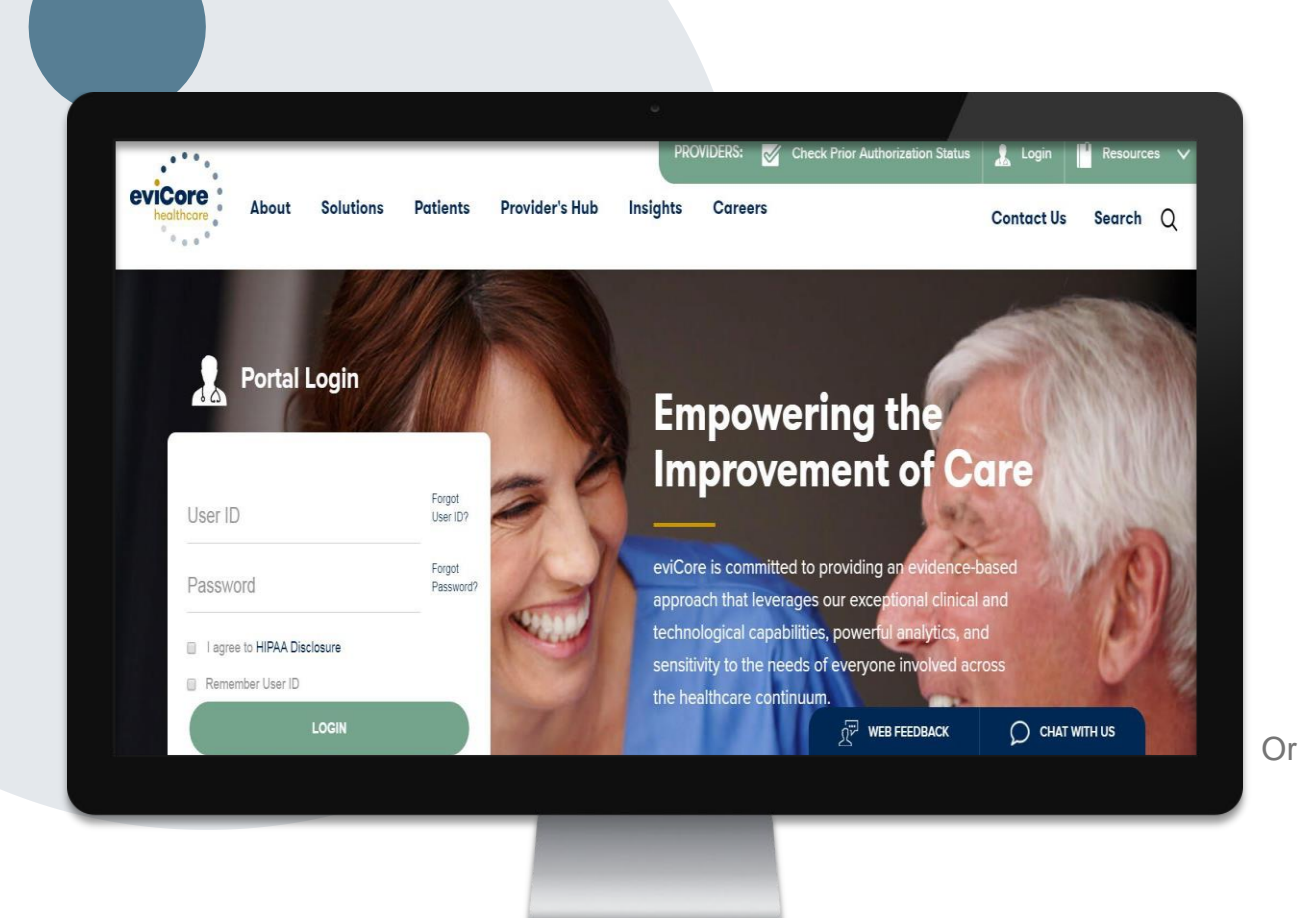

The eviCore online portal is the quickest, most efficient way to request prior authorization and check authorization status and is available 24/7.

By visiting <u>www.eviCore.com</u>providers can spend their time where it matters most — with their patients!

Or by phone: **Phone Number:** (888)-693- 3211 7:00 a.m. to 7:00p.m. (Monday - Friday

## **Portal Compatibility**

The eviCore.com website is compatible with the following web browsers:

- Google Chrome
- Mozilla Firefox
- Internet Explorer 9, 10, and 11

You may need to disable pop-up blockers to access the site. For information on how to disable pop-up blockers for any of these web browsers, please refer to our **Disabling Pop-Up Blockers guide**.

## eviCore healthcare website

• Point web browser to evicore.com

• Login or Register

| Portal Login                                                              | re.com              |
|---------------------------------------------------------------------------|---------------------|
| User ID                                                                   | Forgot<br>User ID?  |
| Password                                                                  | Forgot<br>Password? |
| <ul> <li>I agree to HIPAA Disclosure</li> <li>Remember User ID</li> </ul> |                     |
| LOGIN                                                                     |                     |
| Don't have an account? Registe                                            | er Now              |

## **Creating An Account**

| Password                    | Forgot<br>Password? |
|-----------------------------|---------------------|
| I agree to HIPAA Disclosure |                     |
| Remember User ID            |                     |

## **Creating An Account**

| eviCore healthcare                    |                                                                   |                                                                    |                |         |                  |
|---------------------------------------|-------------------------------------------------------------------|--------------------------------------------------------------------|----------------|---------|------------------|
|                                       |                                                                   |                                                                    |                |         | * Required Field |
| Web Portal Preference                 |                                                                   |                                                                    |                |         |                  |
| Please select the Portal that is list | ted in your provider training material. This selection determines | the primary portal that you will using to submit cases over the we | b.             |         |                  |
| Default Portal*:                      | -Select<br>CareCore National<br>Medsolutions                      |                                                                    |                |         |                  |
| User Information                      |                                                                   |                                                                    |                |         |                  |
| All Pre-Authorization notifications   | will be sent to the fax number and email address provided belo    | w. Please make sure you provide valid information.                 |                |         |                  |
| User Name*:                           |                                                                   | Address*:                                                          |                | Phone*: |                  |
| Email*:                               |                                                                   |                                                                    |                | Ext:    |                  |
| Confirm Email*:                       |                                                                   | City*:                                                             |                | Fax*:   |                  |
| First Name*:                          |                                                                   | State*:                                                            | Select V Zip*: |         |                  |
| Last Name*:                           |                                                                   | Office Name:                                                       |                |         |                  |

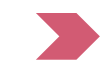

Select <u>CareCore National</u> or <u>MedSolutions</u> as the <u>Default Portal</u>, and complete the user registration form.

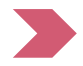

Please note: For the MedSolutions portal, you will also need to select the appropriate Account Type: Facility, Physician, Billing Office, and Health Plan.

30

## **Creating An Account**

|                                                                                                    |                                                                                               |                                                     |                          | * Required Field |
|----------------------------------------------------------------------------------------------------|-----------------------------------------------------------------------------------------------|-----------------------------------------------------|--------------------------|------------------|
| Web Portal Preference                                                                                        |                                                                                               |                                                     |                          |                  |
| Please select the Portal that is listed in your provid                                                       | fer training material. This selection determines the primary por                              | tal that you will using to submit cases over the we | b.                       |                  |
| Default Portal*: CareCore National *                                                                         |                                                                                               |                                                     |                          |                  |
| If you are a health plan representative, please cont                                                         | act web support at 1-800-646-0418 option 2 for your account to                                | be created.                                         |                          |                  |
|                                                                                                    |                                                                                               |                                                     |                          |                  |
| User information                                                                                             |                                                                                               |                                                     |                          |                  |
| All Pre-Authorization notifications will be sent to th                                                       | he fax number and email address provided below. Please make                                   | sure you provide valid information.                 |                          |                  |
| All Pre-Authorization notifications will be sent to th<br>User Name':                                        | he fax number and email address provided below. Please make<br>Address":                      | sure you provide valid information.                 | Phone':                  |                  |
| User Information<br>All Pre-Authorization notifications will be sent to th<br>User Name':<br>Email'':        | he fax number and email address provided below. Please make<br>Address":                      | sure you provide valid information.                 | Phone':                  |                  |
| Deser Information All Pre-Authorization notifications will be sent to th User Name*: Email*: Confirm Email*: | he fax number and email address provided below. Please make<br>Address":<br>City":            | sure you provide valid information.                 | Phone":<br>Ext:<br>Fax": |                  |
| All Pre-Authorization notifications will be sent to th User Name*: Email*: Confirm Email*: First Name*:      | he fax number and email address provided below. Please make<br>Address":<br>City":<br>State": | sure you provide valid information.                 | Phone":<br>Ext:<br>Fax": |                  |

Review information provided, and click "Submit Registration."

. . . .

## **User Registration-Continued**

#### USER REGISTRATION \*Required User Access Agreement eviCore Provider/Customer Access Agreement for Web-Based Applications This Provider/Customer Access Agreement for Web-Based Applications ("Access Agreement") contains the terms and conditions for use by Provider/Customers of the web-based applications provided by eviCore through its Web Site. This Access Agreement applies to Provider/Customer and all employees and/or agents that have access to eviCore's web-based applications by utilizing a User ID and Personal Identification Number ("PIN"), Security Password, or other security device provided by eviCore, hereinafter referred to as "Users." To obtain access to eviCore's Web Site applications. User must first read and agree to this Access Agreement. After reviewing these documents, User will be asked to accept the Access Agreement by checking the "Accept Terms and Conditions" check box. If User accepts, this will result in a binding contract between User and eviCore, just as if User had physically signed the Access Agreement. Each and every time User accesses eviCore's web-based applications. User agrees to be bound by this Access Agreement, as it may be amended from time to time. Limited License. Upon acceptance, eviCore grants Provider/Customer a revocable, nonexclusive, and nontransferable limited license to access electronically eviCore's web-based applications only so long as Provider/Customer is currently bound by a Provider/Customer Agreement (as used herein a "Provider/Customer Agreement" is an agreement to provide health care/medical services to members of health plans for which eviCore provides radiological services, whether it is with eviCore directly or said health Accept Terms and Conditions \* Submit Cancel

Accept the Terms and Conditions, and click "Submit."

## **User Registration – Continued**

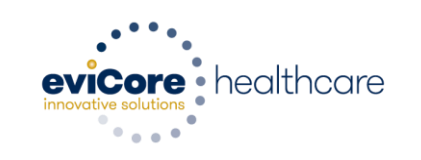

Registration Successful

Your Registration has been accepted. An email has been sent to your registered email account allowing you to set your password. Please close the browser.

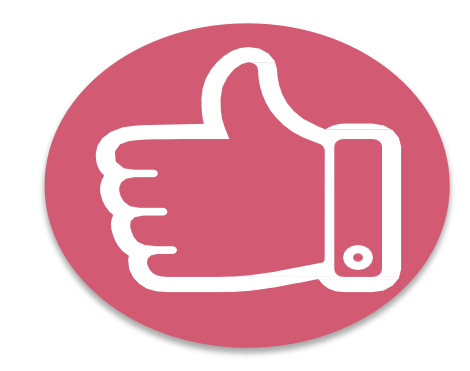

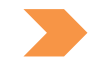

You will receive a message on the screen confirming your registration is successful. You will be sent an email to create your password.

## **Create a Password**

| Your password must be<br>least (8) characters lon<br>and contain the followi | e at<br>g<br>ng:                                                                                                    |
|------------------------------------------------------------------------------|----------------------------------------------------------------------------------------------------|
| <ul><li>Uppercase letters</li><li>Lowercase letters</li></ul>                | Please set up a new password for your account.                                                                                                    |
| Numbers                                                                      | Note: The password must be at least 8 characters long and contains the following categories : Uppercase letters, Lowercase letters, Numbers and special characters. |
| Characters (e.g., ! ? *)                                                     | New Password*                                                                                                    |

## Account Log-In

| User ID                                                                   | Forgot<br>User ID?  |
|---------------------------------------------------------------------------|---------------------|
| Password                                                                  | Forgot<br>Password? |
| <ul> <li>I agree to HIPAA Disclosure</li> <li>Remember User ID</li> </ul> |                     |
| LOGIN                                                                     |                     |
| Don't have an account? Reg                                                | gister Now          |

the HIPAA Disclosure, and click "Login."

## Announcement

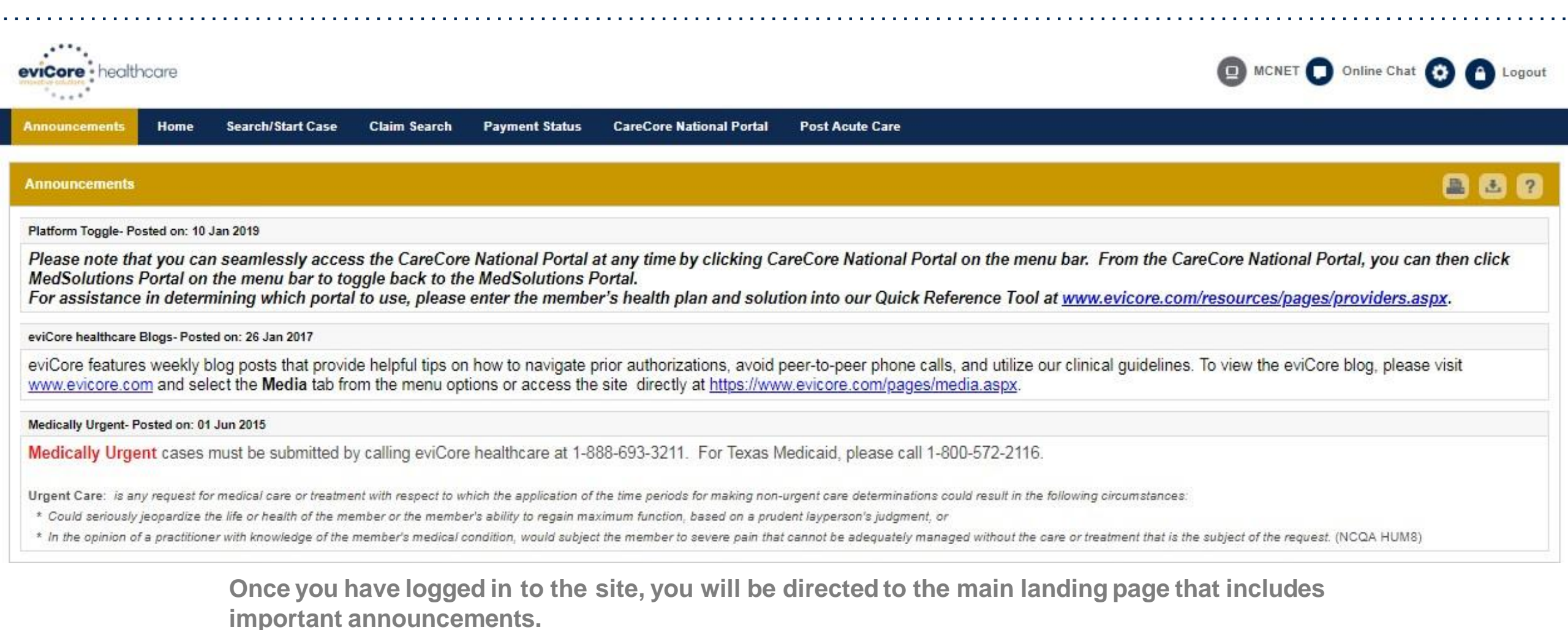

<u>Note</u>: You can access the CareCore National Portal at any time without having to provide additional log-in information. Click the CareCore National Portal button on the top right corner to seamlessly toggle back and forth between the two portals.

## **Account Settings**

The **Options Tool** allows you to access your Account Settings to update information:

- Change password
- Update user account information (address, phone number, etc.)
- Set up Preferred Tax ID numbers of Physicians or Facilities

| eviCore health                        | care                             |                                                     |                                            |                                                    |                                                              |                                                     | MCNET D Online Chat 🔅 🍙 Logout                                                               |
|---------------------------------------|----------------------------------|-----------------------------------------------------|--------------------------------------------|----------------------------------------------------|--------------------------------------------------------------|-----------------------------------------------------|----------------------------------------------------------------------------------------------|
| Announcements                         | Home                             | Search/Start Case                                   | Claim Search                               | Payment Status                                     | CareCore National Portal                                     | Post Acute Care                                     |                                                                                              |
|                                       |                                  |                                                     |                                            |                                                    |                                                              |                                                     |                                                                                              |
| Announcements                         |                                  |                                                     |                                            |                                                    |                                                              |                                                     | 🚨 🛃 🕐                                                                                        |
| eviCore healthcare E                  | Blogs- Postec                    | 1 on: 26 Jan 2017                                   |                                            |                                                    |                                                              |                                                     |                                                                                              |
| eviCore features<br>eviCore blog, ple | weekly bl<br>ease visit <u>v</u> | og posts that provide<br><u>vww.evicore.com</u> and | helpful tips on h<br>select the <b>Med</b> | now to navigate prio<br><b>ia</b> tab from the mer | or authorizations, avoid pee<br>nu options or access the sit | er-to-peer phone ca<br>e directly at <u>https:/</u> | Ils, and utilize our clinical guidelines. To view the<br>//www.evicore.com/pages/media.aspx. |

## **Account Settings**

Adding **Preferred Tax ID numbers** will allow you to view the summary of cases submitted for those providers:

33

- Search for a Tax ID by clicking **Physician** or **Facility**.
- Confirm you are authorized to access PHI by clicking the check box, and hit Save.

| eviCore health                                  | ncare                                                          |                                                      |                                                                                                    |
|-------------------------------------------------|----------------------------------------------------------------|------------------------------------------------------|----------------------------------------------------------------------------------------------------|
| Preferences                                     |                                                                |                                                      |                                                                                                    |
| Please set up Preferre<br>via Case Lookup, Pati | ed Provider Tax IDs for your a<br>ent History and Recently Sub | ccount. You can search<br>mitted grids. It also allo | and add a Physician or Facility Tax ID. Adding preferred tax id would allow you to view the summary of cases submitted for these provider Tax IDs. The Case Summary can be viewed ws you to view the Claims details of your preferred Facilities.                                                                                                  |
| O Physician                                     | ○ Facility                                                     |                                                      |                                                                                                    |
| Tax ID*                                         |                                                                | Add                                                  | Before proceeding, you must confirm that you are authorized to access Protected Health Information (PHI) as defined under the Health<br>Insurance Portability and Accountability Act on behalf of the Tax ID/s added.                                                                                                    |
| Preferred Tax Ids on                            | my account                                                     |                                                      | You must also agree to limit your access to the minimum amount of information necessary to perform a permitted treatment or other health care operations activity.                                                                                                    |
| Tax ID                                          | Provider Type                                                  |                                                      | In the event you obtain access to information that you are not authorized to view, please notify eviCore immediately.                                                                                                    |
| 123456789                                       | Physician                                                      | ×                                                    | Failure to comply with these terms may result in immediate termination of you and your organization's access to eviCore' website.                                                                                                    |
|                                                 |                                                                |                                                      | Privacy Breaches: Be very careful to check the ordering physician's full name, their specialty and the last four digits of their TIN or NPI before selecting them in this system. By sending patients' Protected Health Information (PHI) to physicians who are not the ordering physicians, you may be in violation of HIPAA Privacy regulations. |
|                                                 |                                                                |                                                      | * I hereby agree that I have read and understood the above message                                                                                                    |
|                                                 |                                                                |                                                      | Save Cancel                                                                                                    |

## Home Tab

The Home Page will have two worklists: My Pending Worklist and Recently Submitted Cases

. . . . . . . . . . . . . . . . . . .

#### My Pending Worklist

- Save case information and complete case at a later time
- Submit additional clinical to a pending case after submission without having to fax

#### **Recently Submitted Cases**

Cases that are pending review and/or cases recently approved or denied

| My Pend | ing Worklist - | 0* Cases pending                 | for additi | onal case details or | a com | pleted survey will be | e d | leleted after 7 calendar da | ay |             |               |   |                       |      | 🔊 🖸 畠                     | <b>.</b>    | ?   |
|---------|----------------|----------------------------------|------------|----------------------|-------|-----------------------|-----|-----------------------------|----|-------------|---------------|---|-----------------------|------|---------------------------|-------------|-----|
|         |                |                                  |            |                      |       |                       |     |                             |    |             |               |   | Cle                   | ar F | Filters Refresh Data Save | Preference  | e   |
| Case    | e Number       | <ul> <li>Insurer Name</li> </ul> | ~          | Patient Name         | ~     | Date Of Birth         | ~   | CPT Codes ~                 | -  | ICD Codes ~ | ICD Version ~ | F | Referring Physician ~ |      | Facility ~                | Start Date  |     |
|         |                |                                  |            |                      |       |                       |     |                             |    |             |               |   |                       |      |                           |             | *   |
|         |                |                                  |            |                      |       |                       |     |                             |    |             |               |   |                       |      |                           |             |     |
|         |                |                                  |            |                      |       |                       |     |                             |    |             |               |   |                       |      |                           |             |     |
|         |                |                                  |            |                      |       |                       |     |                             |    |             |               |   |                       |      |                           |             |     |
|         |                |                                  |            |                      |       |                       |     |                             |    |             |               |   |                       |      |                           |             | -   |
| 4       |                |                                  |            |                      |       |                       |     |                             |    |             |               |   |                       |      |                           | ł           | (   |
|         | D P H          |                                  |            |                      |       |                       |     |                             |    |             |               |   |                       |      | No ite                    | ems to disp | lay |

| Recently Submitte     | d Cases - 3       |                        |                 |               |                 |               |                        |                              | 🔊 🔁 🖺 🕯                   | Ł ?       |   |
|-----------------------|-------------------|------------------------|-----------------|---------------|-----------------|---------------|------------------------|------------------------------|---------------------------|-----------|---|
| Start Date : 08/15/20 | 019 🗰 End         | Date : 08/16/2019      | <b></b>         |               |                 |               | Clear F                | ilters Refresh Data Save Pro | eference 🗹 Only My Portal | Cases     |   |
| Case Number 💌 🗸 🗸     | Insurer Name v    | Patient Name ~         | Date Of Birth ~ | Case Status ~ | Case Activity ~ | Submit Date ~ | Authorization Number ~ | Effective Date ~             | Expiration Date ~         | Referr    |   |
| 118938509             | MEDSOLUTIONS DEMO | BUBBLES M<br>POWERPUFF | 2/1/1990        | Denied        |                 | 8/16/2019     |                        |                              |                           | TEST      | * |
| 118938079             | MEDSOLUTIONS DEMO | BUBBLES M<br>POWERPUFF | 2/1/1990        | Canceled      |                 | 8/16/2019     |                        |                              |                           | TEST      |   |
| 118937358             | MEDSOLUTIONS DEMO | BUBBLES M<br>POWERPUFF | 2/1/1990        | Canceled      |                 | 8/16/2019     |                        |                              |                           | TEST      |   |
| •                     |                   |                        |                 |               |                 |               |                        |                              |                           | •         |   |
|                       |                   |                        |                 |               |                 |               |                        |                              | 1.3                       | of 3 item | 5 |

## Search/Start Case – Member Lookup

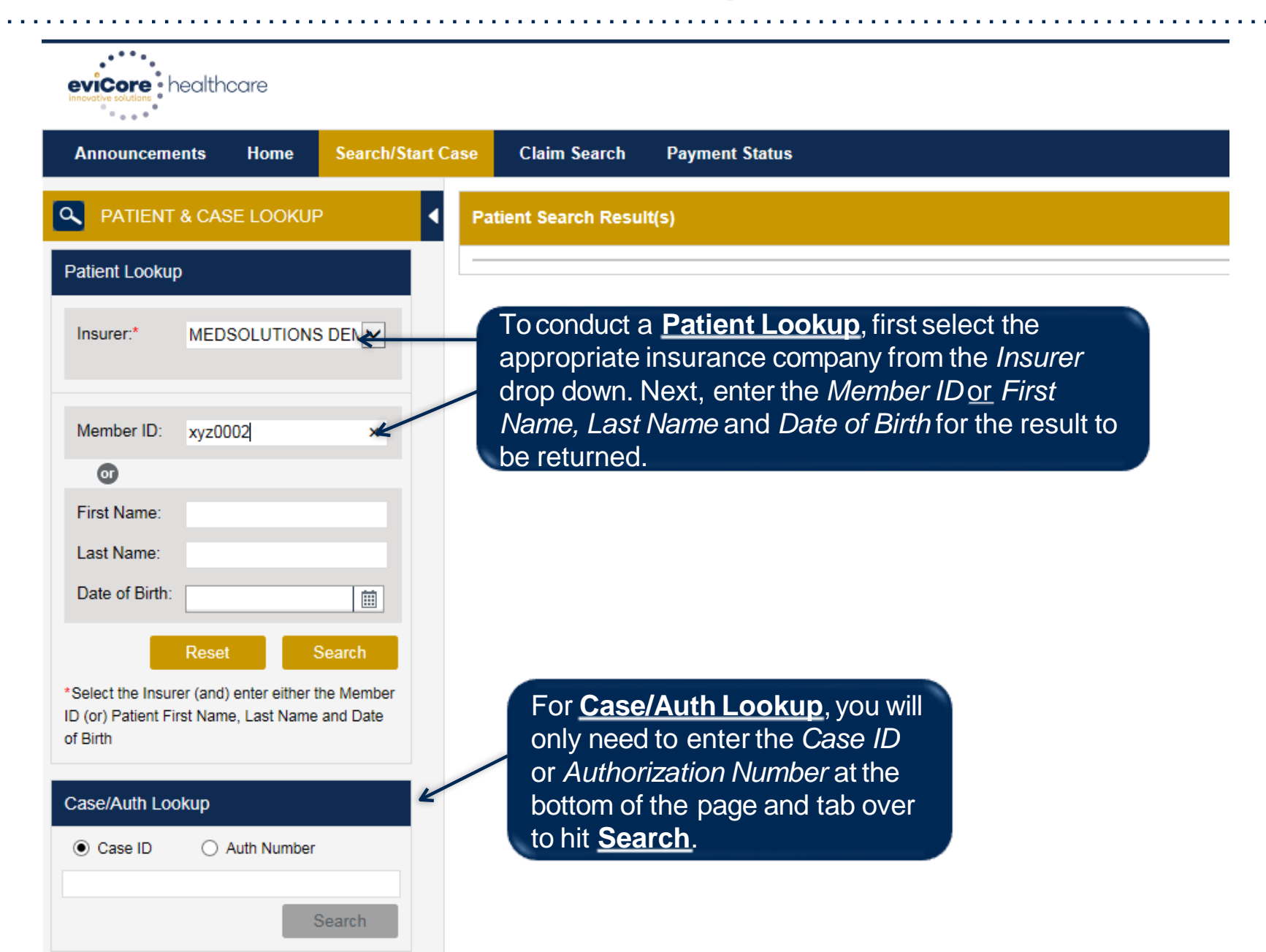

## Search/Start Case – Member Lookup

| Patient Sea            | rch Result(s)                       |               |                                    |                                                                          |                                                                                                  |                                                                  |                                         | ?               |
|------------------------|-------------------------------------|---------------|------------------------------------|--------------------------------------------------------------------------|--------------------------------------------------------------------------------------------------|------------------------------------------------------------------|-----------------------------------------|-----------------|
| Member ID              | Patient Name                        | Date Of Birth | Gender                             | Address                                                                  | Program                                                                                          | Program Effective Date                                           | Program Term Date                       |                 |
| XYZ00003               | POWERPUFF,<br>BLOSSOM               | 1/1/1990      | FEMALE                             | 123 MAIN ST,<br>FRANKLIN, TN, 37067                                      | MSI DEMO PROGRAM - PA                                                                            | REQ 1/1/2008                                                     | 12/31/2999                              | <b>^</b>        |
| PLEASE M               | AKE SURE YOU ARE SELEC              |               | If a<br>list<br>car<br>hig<br>sele | partial ID is<br>of member<br>be selecte<br>hlighted blu<br>ect the corr | s put in the sea<br>s will populate.<br>ed once the pati<br>ue. Please make<br>rect patient by v | rch box, a<br>A patient<br>ient is<br>e sure you<br>erifying the | 1 - 1<br>ST                             | ▼<br>of 1 items |
| Patient Det            | ail Information                     |               | pat                                | ient's name                                                              | e and DOB befc                                                                                   | ore clicking                                                     |                                         |                 |
| Member ID:             | XYZ00003                            | Gen           | der: Cre                           | eate Case.                                                               |                                                                                                  | O PRO                                                            | GRAM - PA                               |                 |
| Name:<br>Date of Birth | POWERPUFF,<br>BLOSSOM<br>: 1/1/1990 | Add           | ress: 123 MAIN<br>rer: MEDSOLU     | ST, FRANKLIN, TN, 3700<br>TIONS DEMO                                     | 97<br>Program I<br>Program                                                                       | Effective Date: 1/1/2008<br>Term Date: 12/31/2999                |                                         |                 |
| This is a evi          | Core DEMO Program                   |               |                                    |                                                                          |                                                                                                  |                                                                  |                                         | Create Case     |
| Patient His            | tory - 3 Records found              | Ł             |                                    | lf<br>pa                                                                 | there are cases<br>atient, they will  <br>atient is sel <u>ecte</u>                              | s associated wit<br>populate once tl<br>d. Double click o        | h the<br>he<br>on a                     | Refresh Data    |
| Case ID 🔻              | ~ Auth Number ~                     | Submit Date ~ | Case Status                        | ~ Case A Ca                                                              | ase ID in the <u>Pa</u>                                                                          | <b>atient History</b> to                                         | oopen                                   | ~               |
| 115410827              |                                     | 2/8/2019      | Canceled                           | th                                                                       | at case.                                                                                         |                                                                  | , i i i i i i i i i i i i i i i i i i i |                 |
| 110110021              |                                     |               |                                    |                                                                          |                                                                                                  |                                                                  |                                         |                 |
| 113514885              |                                     | 10/23/2018    | Canceled                           |                                                                          |                                                                                                  |                                                                  | 70000-Pending                           |                 |

### **Case Creation-CPT Codes**

- Begin typing the CPT and ICD codes or descriptions, then click the appropriate option with your cursor. Modifier selections will populate for the code, if applicable. The portal allows selection of <u>unlimited</u> CPT and ICD codes.
- A box will populate allowing you to enter the retro date of service if retrospective requests are able to be initiated via the web for the health plan specified.

| Member            | Insurer: Member ID:<br>Health Plan/Program:                                                                                                    |   |
|-------------------|----------------------------------------------------------------------------------------------------|---|
|                   | First Name: ECECTED Last Name: ECECTED Date of Birth: Gender: ECECTED E                                                                                                    |   |
| CPT/ICD           | CPT Codes : ICD Codes :                                                                                                    |   |
| CPT Codes         |                                                                                                    | ? |
| Search:           |                                                                                                    |   |
| Code De           | escription Modifier                                                                                                    |   |
| 64490 Inje<br>inn | iection(s), diagnostic or therapeutic agent, paravertebral facet (zygapophyseal) joint (or nerves nervating that joint) with image guidance (fluoroscopy or CT), cervical or thoracic; single levelSelect | : |
| Diagnosis         |                                                                                                    | ? |
| 🗆 ICD 9 💽 🔍 ICE   | D 10                                                                                                    |   |
| Search:           |                                                                                                    |   |
| Code De           | escription                                                                                                    |   |
| R68.89 Ott        | her general symptoms and signs                                                                                                    | : |
|                   |                                                                                                    |   |

Selecting a Product limits what CPTs can be entered into a request. Please be aware that you may have to initiate separate requests for separate Products.

Save & Next

## **Case Creation – Ordering Physician**

- Select from a default Physician or search by Name, Tax ID, or NPI number, and select the state.
- Once the correct physician displays, select by clicking on the record. Then hit "Save & Next."
- There is the option to "Use Referring Physician as Requested Facility," if appropriate.

| PATIENT & CASE LOOKUP                                                                                                    | CASE DETAIL                                                   |                                        |                                                                                                    |                                              |                            |                                                               |                                                                    |                                                  | 6       |  |  |  |
|----------------------------------------------------------------------------------------------------|---------------------------------------------------------------|----------------------------------------|----------------------------------------------------------------------------------------------------|----------------------------------------------|----------------------------|---------------------------------------------------------------|--------------------------------------------------------------------|--------------------------------------------------|---------|--|--|--|
| Insurer:* MEDSOLUTIONS DEN                                                                                                    | Member                                                        | Insurer:<br>Health Plan<br>First Name: | MEDSOLUTIONS DEMO<br>/Program: MSI DEMO PROGR.<br>BOBBY Last Name:                                                        | Mer<br>AM - PA REQ<br>HILL                   | nber ID: X<br>Date of Birl | YZ00002<br>h: 2/1/1974                                        | Gender: MALE                                                       |                                                  |         |  |  |  |
| Mambas ID. 00000                                                                                                    | CPT/ICD                                                       | CPT Codes                              | : 73721 ICD Codes : M25.562                                                                                               |                                              |                            |                                                               |                                                                    |                                                  | ø       |  |  |  |
| or                                                                                                    | Physician                                                     |                                        |                                                                                                    |                                              |                            |                                                               |                                                                    |                                                  |         |  |  |  |
| First Name:<br>Last Name:<br>Date of Birth:                                                                                    | Use Referring Physician Physician Search                      | as Requested Facili                    | ty                                                                                                    |                                              |                            |                                                               |                                                                    | 6                                                | L ?     |  |  |  |
| Reset Search<br>Select the Insurer (and) enter either the Member<br>ID (or) Patient First Name, Last Name and Date<br>of Birth | First Name: Test Last Name: Doctor Enter the First Name and L | ast Name or Tax Id                     | Tax ID:                                                                                                    |                                              |                            | State:                                                        | TN                                                                 | Lookup Phy                                       | rsician |  |  |  |
| Case/Auth Lookup                                                                                                    | First Name ~                                                  | Last Name 🗸 🗸                          | Address ~                                                                                                    | City                                         | ∽ State                    | ✓ Zip Code                                                    | ~ NPI                                                              | ∼ Tax ID                                         | ~       |  |  |  |
| Case ID     Auth Number      Search                                                                                            | TEST<br>TEST<br>TEST<br>TEST<br>TEST                          | DOCTOR<br>DOCTOR<br>DOCTOR<br>DOCTOR   | 730 COOL SPRINGS BLVD<br>730 COOL SPRINGS BLVD<br>730 COOL SPRINGS BLVD<br>730 COOL SPRINGS BLVD<br>730 COOL SPRINGS BLVD | FRANKLIN<br>FRANKLIN<br>FRANKLIN<br>FRANKLIN | TN<br>TN<br>TN<br>TN       | 370677289<br>370677289<br>370677289<br>370677289<br>370677289 | 7417417410<br>7417417410<br>7417417410<br>7417417410<br>7417417410 | *****6789<br>*****6789<br>*****6789<br>*****6789 | ^       |  |  |  |
|                                                                                                    |                                                               | н                                      | THE COLL OF KINGS BEVE                                                                                                    |                                              | LIN .                      | 310011255                                                     | 1411411410                                                         | 1 - 5 of (                                       | S items |  |  |  |

## **Case Creation – Facility**

- Select from a default Facility or search by clicking the Search Facility button and entering the Facility Name, Tax ID, or NPI number. For in-office procedures, click the Look-Up IOP button, and choose from the list.
- Once the correct facility displays, select by clicking on the record. Then hit "Save & Next."

| A PATIENT & CASE LOOKUP                                                                                         | CASE DETAIL                       |                                                                                         |                                                 |                                                                                            |                         |              | ?                  |
|----------------------------------------------------------------------------------------------------|-----------------------------------|-----------------------------------------------------------------------------------------|-------------------------------------------------|--------------------------------------------------------------------------------------------|-------------------------|--------------|--------------------|
| Patient Lookup                                                                                                  | Member                            | Insurer: MEDSOLU<br>Health Plan/Program: M<br>First Name: BOBBY                         | TIONS DEMO<br>ISI DEMO PROGRAM<br>Last Name: HI | Member ID: X1<br>- PA REQ<br>ILL Date of Birt                                              | 'Z00002<br>in: 2/1/1974 | Gender: MALE |                    |
| Member ID: xyz00002                                                                                             | CPT/ICD                           | CPT Codes : 73721 ICD                                                                   | Codes : M25.562                                 |                                                                                            |                         |              | Ø                  |
| First Name:                                                                                                    | Physician                         | Physician Name: DOCTC                                                                   | DR,TEST,Tax ID:**                               | ****6789,NPI:741741741                                                                     | )                       |              | Ø                  |
| Last Name:<br>Date of Birth:                                                                                    | Facility                          |                                                                                         |                                                 |                                                                                            |                         |              | Ø                  |
| Reset Search                                                                                                    | Please choose one of the followin | ng facilities:                                                                          |                                                 |                                                                                            |                         |              |                    |
| *Select the Insurer (and) enter either the Member<br>ID (or) Patient First Name, Last Name and Date<br>of Birth | BEACON MRI WEST                   | <ul> <li>Address</li> <li>730 COOL SPRINGS<br/>BLVD, FRANKLIN, TN,<br/>37067</li> </ul> | 0.86                                            | Equipment ~                                                                                | Tax Id ~                | NPI ~        | Taxonomy Codes     |
| Case/Auth Lookup  Case ID O Auth Number  Search                                                                 |                                   |                                                                                         |                                                 | 3D CONFORMAL,<br>ARTHROGRAM,<br>BRACHYTHERAPY,<br>COMP JOINT, COMP<br>MSK, COMP SPINE, CT, |                         |              | ~                  |
|                                                                                                    |                                   |                                                                                         |                                                 |                                                                                            |                         |              | > 1 - 2 of 2 items |
|                                                                                                    | Search Facility Look-up           | IOP                                                                                     |                                                 |                                                                                            |                         |              | Save &39lext       |

# **E-notification MedSolutions Portal**

| Facility                                                                        | Facility Name: TEST FACILITY FOR PORTAL, Tax ID : *****6789, NPI :                                                                                                    |                        |
|---------------------------------------------------------------------------------|----------------------------------------------------------------------------------------------------|------------------------|
|                                                                                 |                                                                                                    |                        |
| Please review the case details before<br>Once the case is submitted, you may    | submitting the case. You can edit the CPT/ICD, Physician and Facility information. The case details can't be changed once you press<br>be presented with a Survey to answer few questions about this request. | a the "Submit" button. |
| All Fax notifications for this case will b<br>page for the Account Info screen. | be sent to (615) 468-4433. Please verify that it is correct. If you would like to change your Fax number, please click on the gear icon o                                                                     | n the top right of the |
| Until a case number appears for this r                                          | request, it is not a submitted case and it will not be reviewed for medical necessity. Please ensure all steps are completed in order to                                                                      | receive a case number. |
| I acknowledge that the clinical information to provide at this till             | ormation submitted to support this authorization request is accurate and specific to this member, and that all information has been pro<br>me.                                                                | wided. I have no       |
| I would like to receive email notifi                                            | cations when there is a change to the status of this case.                                                                                                    |                        |
|                                                                                 |                                                                                                    | Submit                 |

## **Case Creation – Review and Submit**

- You can edit the CPT/ICD codes, Physician, and Facility information by clicking the "Edit" icons next to the field that needs to be updated.
- Review the case information, then **click Submit.** Case details cannot be changed on the portal once you hit this button. Any changes after submission would need to be made via phone.
- Once you hit Submit, you will receive an automatic approval, or you will be prompted to respond to the clinical questions for additional information.

| A PATIENT & CASE LOOKUP                                                                                                    | CASE DETAIL                                                                                                    |                                                                                                    | ?                                                                                   |
|----------------------------------------------------------------------------------------------------|----------------------------------------------------------------------------------------------------|----------------------------------------------------------------------------------------------------|-------------------------------------------------------------------------------------|
| Patient Lookup       Insurer:*       MEDSOLUTIONS DEN                                                                                    | Member                                                                                                    | Insurer: MEDSOLUTIONS DEMO Member ID: XYZ00002<br>Health Plan/Program: MSI DEMO PROGRAM - PA REQ<br>First Name: BOBBY Last Name: HILL Date of Birth: 2/1/1974 Gender: MALE                                                                                                    |                                                                                     |
| Member ID: xyz00002                                                                                                    | CPT/ICD                                                                                                    | CPT Codes : 73721 ICD Codes : M25.562                                                                                                    |                                                                                     |
|                                                                                                    | Physician                                                                                                    | Physician Name: DOCTOR, TEST, Tax ID: *****6789, NPI: 7417417410                                                                                                    | Ø                                                                                   |
| Last Name:                                                                                                    | Facility                                                                                                    | Facility Name: BEACON MRI WEST, Tax ID : *****9014, NPI :                                                                                                    |                                                                                     |
| Date of Birth:<br>Reset Search *Select the Insurer (and) enter either the Member ID (or) Patient First Name, Last Name and Date of Birth | Please review the case d<br>Please review the Submit' button. Once the<br>the case is subn<br>All Fax notifications for the<br>All Fax notifications for the A<br>for the Account<br>Until a case number appendent of the page for the A<br>case number.                                                                                                    | etails before submitting the case. You can edit the CPT/ICD, Physician and Facility information. The case details can't be changed once you press the<br>case is submitted, you may be presented with a Survey to answer few questions about this request.<br>is case will be sent to (615) 468-4433. Please verify that it is correct. If you would like to change your Fax number, please click on the gear icon on the top<br>ccount Info screen.                                                                                                    | ou press the 'Submit' button. Once<br>r icon on the top right of the page<br>Submit |
| Case/Auth Lookup  Case ID O Auth Number                                                                                                  | <ul> <li>I acknowledge that the web case initiation process following:         <ol> <li>A delay in care could can be provided as a construction of a generative structure without the structure of the provided as a construction of the structure structure structu</li></ol></li></ul> | is request IS NOT clinically urgent regardless of documentation attached or additional information/notes provided during the clinical collection section of this<br>as. Additionally, I acknowledge to being informed of the appropriate method for submission of clinically urgent requests. Clinical urgency is defined by the<br>Id seriously jeopardize the life or health of the patient or the patient's ability to regain maximum function.<br>provider, with knowledge of the member's medical condition, indicates a delay in care would subject the member to severe pain that cannot be adequately<br>be care or treatment requested in the prior authorization.<br>edge that the clinical information submitted to support this authorization request is accurate and specific to this member, and that all information has been | 41                                                                                  |
| Search                                                                                                    | provided. I have no furthe                                                                                                    | r information to provide at this time. Submit                                                                                                    |                                                                                     |

## **Providing Clinical Information**

| Upload Additional Clinical Documentation                                                                                                    | ×                                                                               |
|----------------------------------------------------------------------------------------------------|---------------------------------------------------------------------------------|
| Additional Documentation                                                                                                    | ^                                                                               |
| Warning: Please be sure and review that the attachments or notes apply to this case. Adding clinical information to the wrong case could result in a HIPAA violation. | You can attach clinical notes or                                                |
| File Name                                                                                                    | documents by clicking Browse<br>and selecting the correct file(s)               |
| Browse                                                                                                    | located on your computer.                                                       |
| No attachments saved                                                                                                    |                                                                                 |
| Clinical Notes                                                                                                    |                                                                                 |
| Note Text                                                                                                    |                                                                                 |
| Maximum Character limit on each note is 5000.                                                                                                    | You can type in free text notes as                                              |
|                                                                                                    | clinical information. Hit <u>save</u> for<br>any notes entered in the text box. |
| No notes saved Hit Apply to continue or Cancel to add additional information at a later time.                                                                         |                                                                                 |
|                                                                                                    | $\sim$                                                                          |

Apply

Cancel

## **Providing Clinical Information**

| Upload Additional Clinical Documentation                                                                                         | on                          | ×                                                                        |
|----------------------------------------------------------------------------------------------------|-----------------------------|--------------------------------------------------------------------------|
| Additional Documentation                                                                                                    |                             | ?                                                                        |
| Warning: Please be sure and review that the attac<br>wrong case could result in a HIPAA violation.                               | hments or r                 | notes apply to this case. Adding clinical information to the             |
| File Name                                                                                                    |                             |                                                                          |
|                                                                                                    |                             | Browse                                                                   |
| No attachments saved                                                                                                    | Message                     | from webpage                                                             |
| Clinical Notes                                                                                                    | 4                           | Your Clinical documentation has been sent to eviCore for further review. |
| test                                                                                                    |                             | ОК                                                                       |
| Maximum Character limit on each note is 5000.<br>Once you click <u>Apply</u> you your documentation has case has been sent for m | ou will<br>s been<br>nedica | receive a message that<br>accepted and that your<br>al review.           |

## **Case Summary Page – Pending Case**

Additional Documentation

File Name

Once you submit a case for medical review, you will be redirected to the Pending Case
 Summary Page where you'll be able to view case information including case number and current status/activity.

| CASE SUM                                                                                                | MARY                                                                          |                                                                                             |                                                                                      |                                                                                                    |                                         |                       |                    |                                                                                                 |                                                                                                    | ? 🚔 |
|----------------------------------------------------------------------------------------------------|-------------------------------------------------------------------------------|---------------------------------------------------------------------------------------------|--------------------------------------------------------------------------------------|----------------------------------------------------------------------------------------------------|-----------------------------------------|-----------------------|--------------------|-------------------------------------------------------------------------------------------------|----------------------------------------------------------------------------------------------------|-----|
| Thank you fo                                                                                            | r submitting<br>ny question                                                   | your preauthorization request. The case has been<br>please contact eviCore at 888-693-3211. | sent to eviCore for fu                                                               | ther review.                                                                                                    |                                         |                       |                    |                                                                                                 |                                                                                                    |     |
| Case/Autho                                                                                              | orization                                                                     |                                                                                             |                                                                                      |                                                                                                    |                                         |                       |                    |                                                                                                 |                                                                                                    |     |
| Service Orde                                                                                            | er: 11893738                                                                  | 8 Initiated D                                                                               | ate: 08/16/2019                                                                      |                                                                                                    |                                         | Case Activity: Physic | ian Review Process |                                                                                                 | Case Status: Pending                                                                                                    |     |
| Patient                                                                                                 |                                                                               |                                                                                             | Referrir                                                                             | g Physician                                                                                                    |                                         |                       |                    | Requested F                                                                                     | acility                                                                                                    |     |
| First Name:<br>Last Name:<br>Date of Birth:<br>Address:<br>Phone:<br>Member ID:<br>Insurer:<br>Program: | BUBBLES<br>POWERP<br>02/01/199<br>123 MAIN<br>XYZ00004<br>MEDSOLU<br>MSI DEMO | UFF<br>ST, FRANKLIN, TN, 37087<br>TTIONS DEMO<br>9 PROGRAM - PA REQ                         | First Nar<br>Last Nan<br>Address<br>Phone :<br>Fax :<br>Specialty<br>Tax ID:<br>NPI: | ne: TEST<br>ne: DOCTOR<br>730 COOL<br>370677289<br>999/999-89<br>999/999-89<br>999/999-89<br>999/999-89<br>799/999-89<br>741741741 | SPRINGS BL<br>99<br>99<br>OPTICIAN<br>0 | VD, FRANKLIN, TN,     |                    | Name:<br>Address:<br>Phone:<br>Fax:<br>Equipment:<br>Tax ID:<br>Tax ID:<br>Taxonomy Coo<br>NPI: | TEST FACILITY FOR PORTAL<br>PO. NASHVILLE, AA, 37211<br>123/123-1231<br>3D Conformal, Performs<br>Arthrograms, Brachytherspy, Comprehensive<br>Joint, Comprehensive<br>Musculoskeletal, Comprehensive Spine, CT<br>Scan, General Radiation Therspy, IMRT, MRI<br>Scan, General Radiation Therspy, IMRT, MRI<br>Scan, General Radiation Therspy, IMRT, MRI<br>Scan, Performs Myelograms, Nuclear Medicine<br>study, Neutron Beam Treament Delivery, MRI Open<br>and Closed, Pain Management, PET Study, PET/CT<br>Scanner, Proton Beam Therapy, Spine Surgery –<br>Spine Fusion, Ultrasound |     |
| CPT Codes                                                                                               |                                                                               |                                                                                             |                                                                                      |                                                                                                    |                                         | Diagnosis Code        | 8                  |                                                                                                 |                                                                                                    |     |
| CPT Code<br>73721                                                                                       | Units<br>1                                                                    | Description<br>MRI Lower Extremity, any joint; without contrast mat                         | CPT Status<br>erial(s) Pending                                                       | Cpt Modifier                                                                                                    | *                                       | ICD Code<br>R68.89    | ICD Version<br>10  | Description<br>OTHER GENE                                                                       | ERAL SYMPTOMS AND SIGNS                                                                                                    |     |

4) **1** (b) (b)

Clinical Notes

Note Text

1 - 1 of 1 items

1 - 1 of 1 items

## **Case Summary Page – Approved Case**

• The **Approved Case Summary Page** will provide case information such as the authorization number and effective/end date of the authorization.

| CASE SUMMARY                                                                                                    |                                                                                            |                                                                                                    |                                                              | ? 🚇                                                                                                    |  |  |
|----------------------------------------------------------------------------------------------------|--------------------------------------------------------------------------------------------|----------------------------------------------------------------------------------------------------|--------------------------------------------------------------|----------------------------------------------------------------------------------------------------|--|--|
| Thank you for submitting your preauthorization re                                                                                                    | quest. The Case has been Approved.                                                         |                                                                                                    |                                                              |                                                                                                    |  |  |
| Case/Authorization                                                                                                    |                                                                                            |                                                                                                    |                                                              |                                                                                                    |  |  |
| Service Order: 118938079                                                                                                    | Authorization Number: A48197107                                                            | Auth Effective Date: 08/16/2019                                                                                                    | А                                                            | Auth End Date: 10/15/2019                                                                                                    |  |  |
| Initiated Date: 08/18/2019                                                                                                    | Decision Date: 08/16/2019                                                                  | Decision Type : Initial                                                                                                    | Case Status: Approved                                        |                                                                                                    |  |  |
| Patient                                                                                                    | Referring Phys                                                                             | sician                                                                                                    | Requested F                                                  | acility                                                                                                    |  |  |
| First Name:       BUBBLES         Last Name:       POWERPUFF         Date of Birth:       02/01/1990         Address:       123 MAIN ST, FRANKLIN, TN, 37067         Phone: | First Name:<br>Last Name:<br>Address:<br>Phone :<br>Fax :<br>Specialty:<br>Tax ID:<br>NPI: | TEST<br>DOCTOR<br>730 COOL SPRINGS BLVD, FRANKLIN,<br>TN, 370877289<br>9999999999<br>9999999999<br>ALLERGY,OPTICIAN<br>*****6789<br>7417417410 | Name:<br>Address:<br>Phone:<br>Fax:<br>Equipment:<br>Tax ID: | TEST FACILITY FOR PORTAL<br>PO, NASHVILLE, AA, 37211<br>1231231231<br>1231231231<br>3D CONFORMAL, ARTHROGRAM,<br>BRACHYTHERAPY, COMP JOINT,<br>COMP MSK, COMP SPINE, CT, GEN<br>XRT, IMRT, MRI, MYELOGRAM, NCM,<br>NEUTRON BEAM, OPEN MR, PAIN<br>MGMT, PET, PET/CT, PROTON BEAM,<br>SPECT, SPINE FUSION, TEE, US,<br>USGENERAL, USGUIDEDPROC,<br>USGYN, USOB |  |  |
|                                                                                                    |                                                                                            |                                                                                                    | NPI:                                                         | le:                                                                                                    |  |  |

| PT Codes |       |                                                              |          |              |    | Diagnosis Codes |             |                                  |   |   |  |
|----------|-------|--------------------------------------------------------------|----------|--------------|----|-----------------|-------------|----------------------------------|---|---|--|
| CPT Code | Units | Description                                                  | CPT Sta  | Cpt Modifier |    | ICD Code        | ICD Version | Description                      |   |   |  |
| 73721    | 1     | MRI Lower Extremity, any joint; without contrast material(s) | Approved |              | *  | R68.89          | 10          | Other general symptoms and signs |   | ÷ |  |
|          |       |                                                              |          |              | ns | • • •           |             | 1 - 1 of 1 item:                 | 5 |   |  |
|          |       |                                                              |          |              |    |                 |             |                                  |   |   |  |

#### Additional Documentation

#### File Name

**Clinical Notes** 

©eviCore healthcare. All Rights Reserved. This presentation contains CONFIDENTIAL and PROPRIETARY information.

#### **Client and Provider Services**

eviCore healthcare has a dedicated Client and Provider Services team to address provider related requests and concerns. In most instances, this team can provide a resolution within 24-48 hours from the date the request was submitted. Here are some common requests that can be sent to our Client and Provider Services team for assistance:

- Requests for an authorization to be resent to the health plan
- Consumer Engagement Inquiries
- Eligibility issues (member, rendering facility, and/or ordering physician)
- Issues experienced during case creation
- Reports of system issues

#### How to Contact our Client and Provider Services team

Phone: 1 (800) 646 - 0418 (option 4)

#### Email: ClientServices@evicore.com

For prompt service, please have all pertinent information available when calling Client Services. If emailing, make sure to include a description of the issue with member/ provider/case details when applicable. Outside of normal business hours, please e-mail Client Services with your inquiry.

eviCore uses the Cherwell Ticketing System for all email inquiries. You will be assigned a ticket number starting with T. This number will identify a specific issue which you have provided for review.

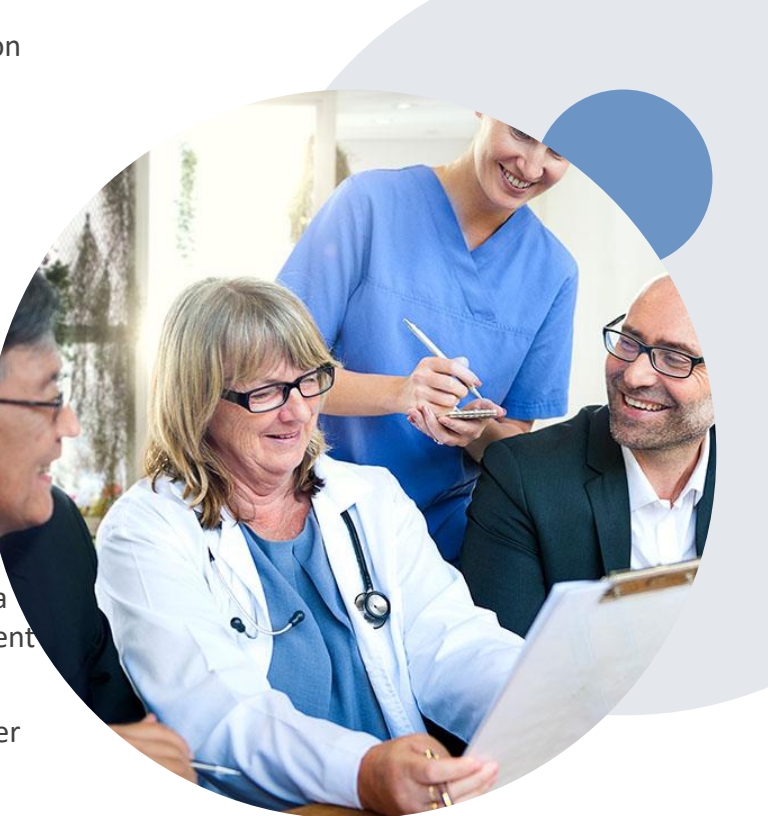

#### Prior Authorization Call Center – 888.693.3211

Our call centers are open from 7:00 a.m. to 7:00 p.m. (local time). Providers can contact our call center to do one of the following:

- Request Prior Authorization
- Check Status of existing authorization requests
- Discuss questions regarding authorizations and case decisions
- Change facility or CPT Code(s) on an existing case
- Request to speak to a clinical reviewer
- Schedule a clinical consultation with an eviCore Medical Director

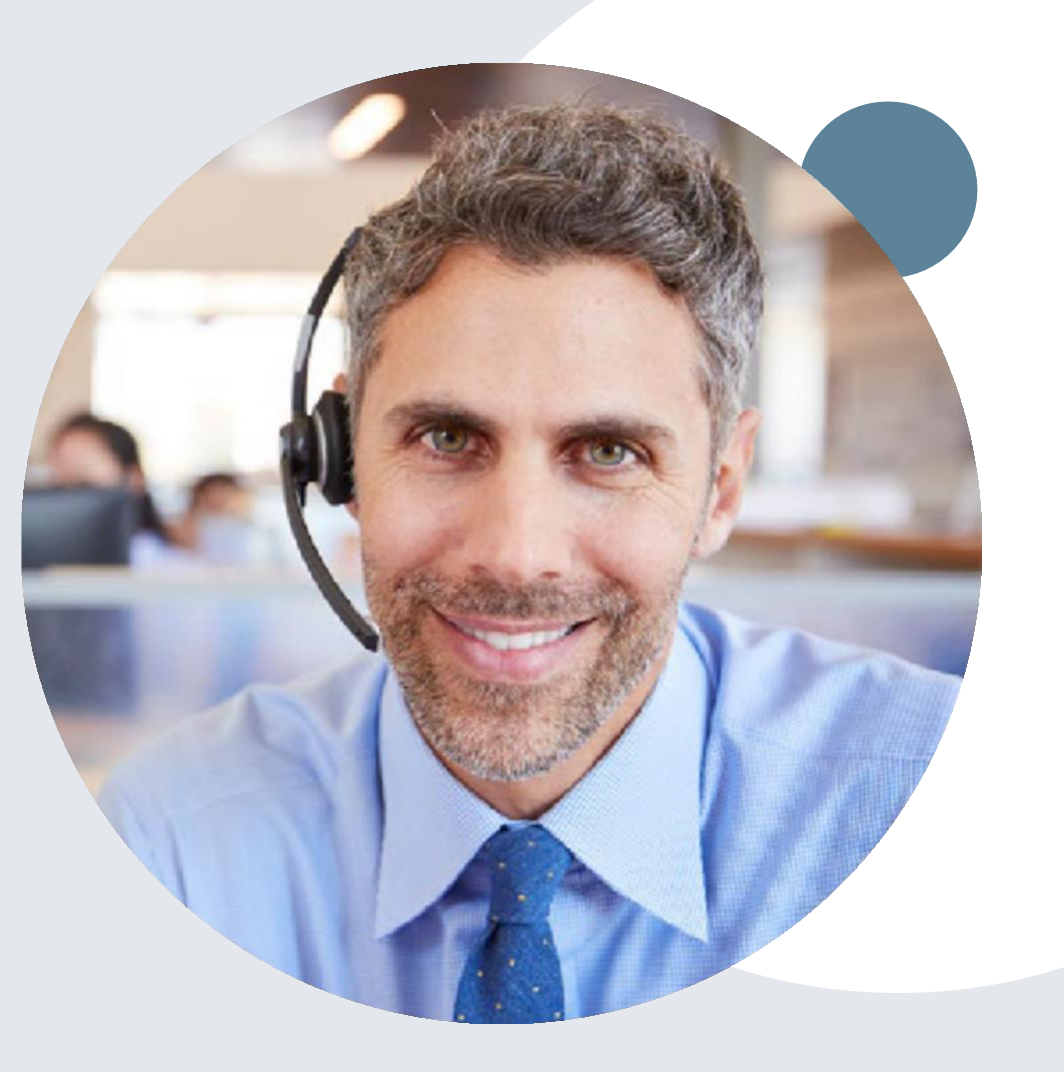

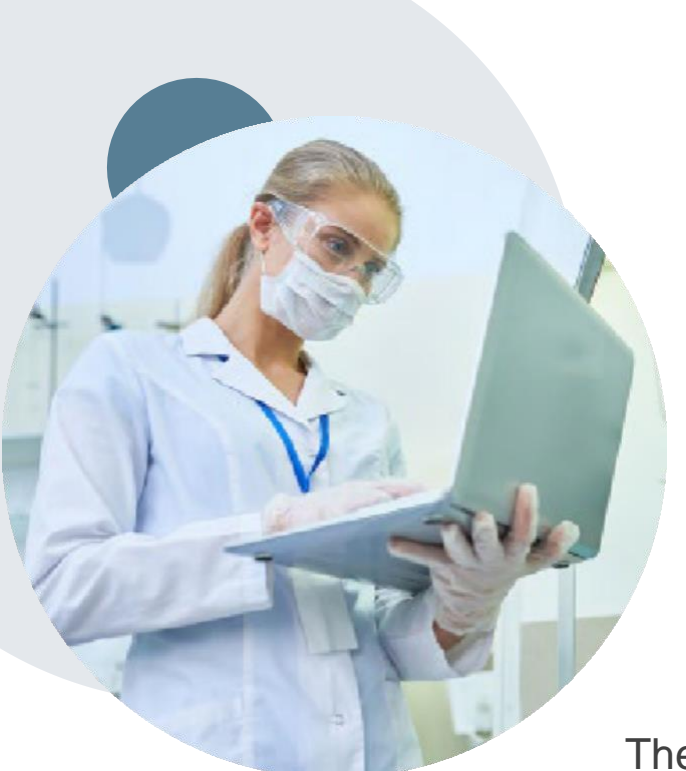

### **Web Based Services and Online Resources**

- You can access important tools, health plan specific contact information and resources at <u>www.evicore.com</u>
- Select the Resources to view Clinical Guidelines, Online Forms, and more.
- The Quick Reference Tool can be found by clicking the resources tab then select Find Contact Information, under the Learn How to section. Simply type in [Client Name] and Solution to populate the contact phone and fax numbers as well as the appropriate legacy portal to utilize for case requests.

| CLINICAL GUIDELINES                                                              | I Would Like To                                         |  |  |  |  |  |
|----------------------------------------------------------------------------------|---------------------------------------------------------|--|--|--|--|--|
| Clinical Worksheets                                                              | Request a Consultation with a Clinical Peer<br>Reviewer |  |  |  |  |  |
| Network Standards/Accreditations                                                 | Request an Appeal or Reconsideration                    |  |  |  |  |  |
| Provider Playbooks                                                               | Receive Technical Web Support                           |  |  |  |  |  |
|                                                                                  | Check Status Of Existing Prior Authorization            |  |  |  |  |  |
| Learn How To                                                                     |                                                         |  |  |  |  |  |
| Submit A New Prior Authorization                                                 |                                                         |  |  |  |  |  |
| Jpload Additional Clinical                                                       |                                                         |  |  |  |  |  |
| Find Contact Information                                                         | GO TO PROVIDER'S HUB                                    |  |  |  |  |  |
| I want to learn how to                                                           |                                                         |  |  |  |  |  |
|                                                                                  | ~                                                       |  |  |  |  |  |
| Learn how to                                                                     |                                                         |  |  |  |  |  |
| Learn hew to<br>Find Contact Information                                         |                                                         |  |  |  |  |  |
| Learn how to Find Contact Information Health Plan Select a Health Plan*          | ~                                                       |  |  |  |  |  |
| Learn how to<br>Find Contact Information<br>Health Plan<br>Select a Health Plan* | v                                                       |  |  |  |  |  |

The quickest, most efficient way to request prior authorization is through our provider portal. We have a dedicated **Web Support** team that can assist providers in navigating the portal and addressing any web related issues during the online submission process.

To speak with a Web Specialist, call (800) 646-0418 (Option #2) or email portal.support@evicore.com

## **Provider Newsletter**

#### Stay Updated With Our Free Provider Newsletter

eviCore's provider newsletter is sent out to the provider community with important updates and tips. If you are interested in staying current, feel free to subscribe:

- Go to eviCore.com
- Scroll down and add a valid email to subscribe
- You will begin receiving email provider newsletters with updates

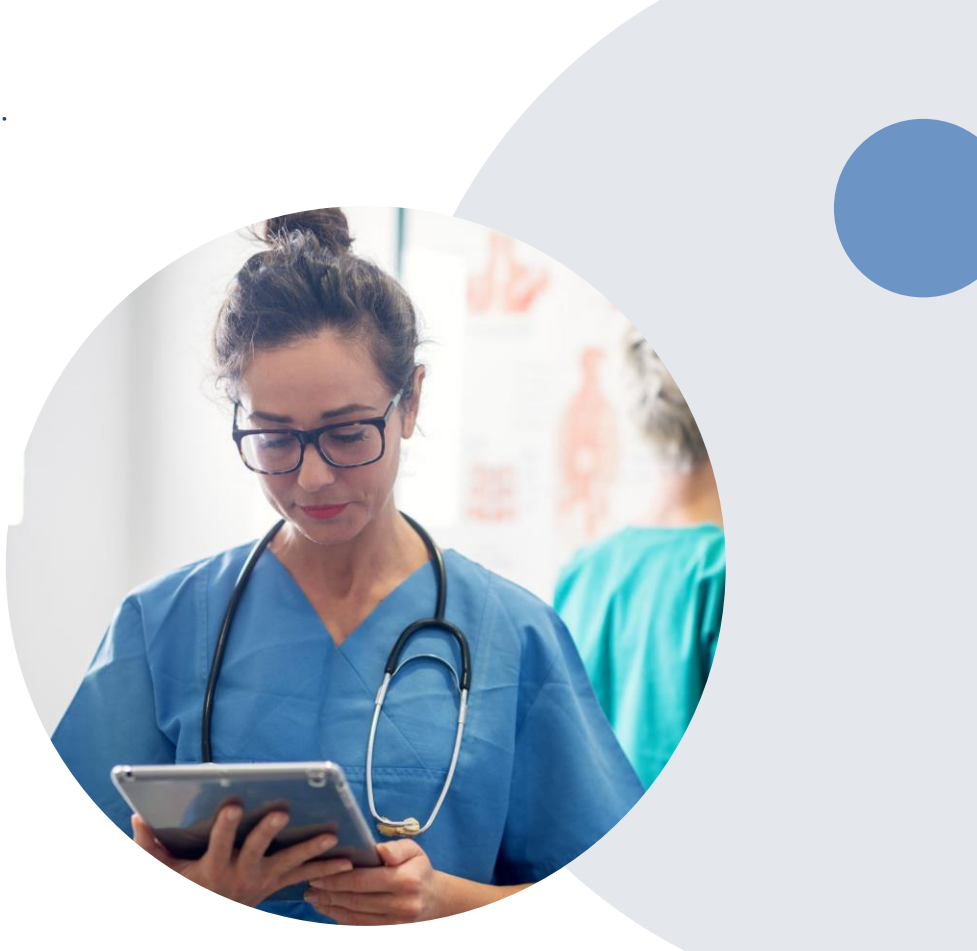

# **Provider Resource Review Forums**

# The eviCore website contains multiple tools and resources to assist providers and their staff during the prior authorization process.

We invite you to attend a Provider Resource Review Forum, to navigate <u>www.eviCore.com</u> and understand all the resources available on the Provider's Hub. Learn how to access:

- eviCore's evidence-based clinical guidelines
- Clinical worksheets
- Check-status function of existing prior authorization
- Search for contact information
- Podcasts & Insights
- Training resources

#### How to register for a Provider Resource Review Forum?

You can find a list of scheduled **Provider Resource Review Forums** on <u>www.eviCore.com</u>  $\rightarrow$  Provider's Hub  $\rightarrow$  Scroll down to eviCore Provider Orientation Session Registrations  $\rightarrow$  Upcoming

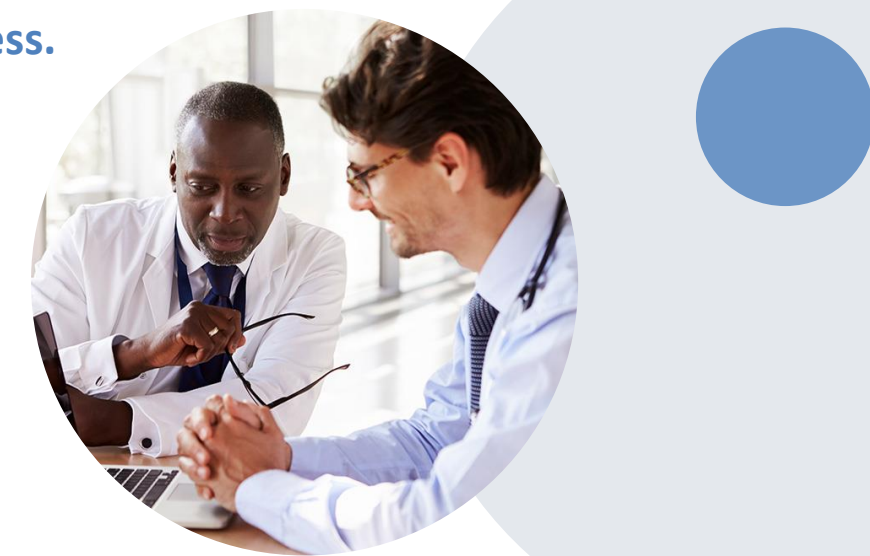

### **Client and Provider Services**

eviCore healthcare has a dedicated Client and Provider Services team to address provider related requests and concerns. In most instances, this team can provide a resolution within 24-48 hours from the date the request was submitted. Here are some common requests that can be sent to our Client and Provider Services team for assistance:

- Questions regarding Accuracy Assessment, Accreditation, and/or Credentialing
- · Requests for an authorization to be resent to the health plan
- Consumer Engagement Inquiries
- Eligibility issues (member, rendering facility, and/or ordering physician)
- · Issues experienced during case creation
- Reports of system issues

#### How to Contact our Client and Provider Services team

Phone: 1 (800) 646 - 0418 (option 4)

#### Email: <u>ClientServices@evicore.com</u>

For prompt service, please have all pertinent information available when calling Client Services. If emailing, make sure to include a description of the issue with member/ provider/case details when applicable. Outside of normal business hours, please e-mail Client Services with your inquiry.

eviCore uses the Cherwell Ticketing System for all email inquiries. You will be assigned a ticket number starting with T. This number will identify a specific issue which you have provided for review.

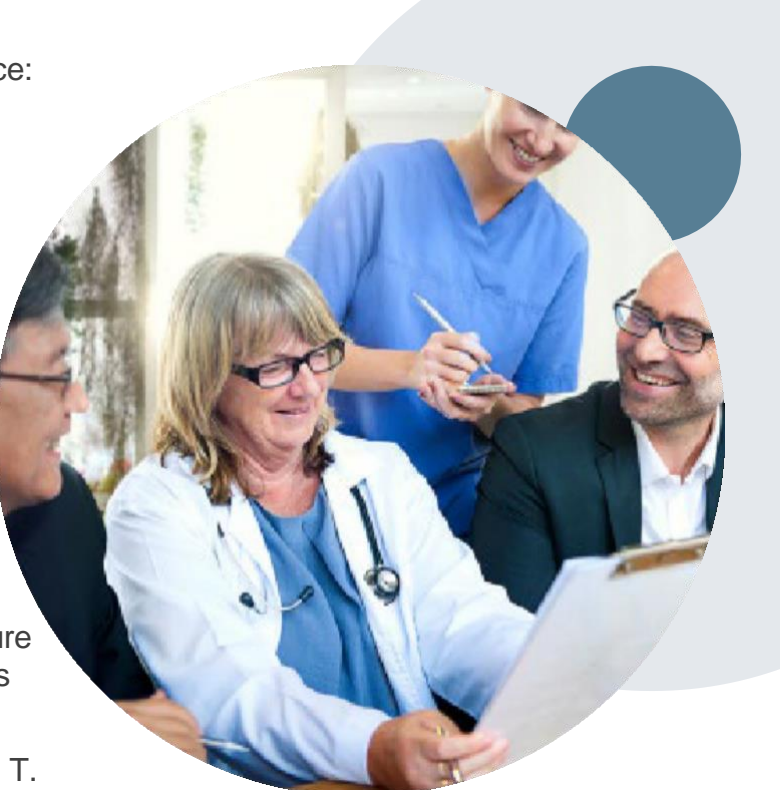

### **Client Specific Provider Resource Pages**

eviCore's Provider Experience team maintains provider resource pages that contain client and solution specific educational materials to assist providers and their staff on a daily basis. The provider resource page will include but is not limited to the following educational materials:

- Frequently Asked Questions
- Quick Reference Guides
- Solution PowerPoint Overview
- Training Sessions
- Announcement Letter

To access these helpful resources, please visit

https://www.evicore.com/resources/healthplan/aetna-better-health-of-il

Provider Enrollment Questions – Contact Provider Services at 866.329.4701 (TTY: 711)

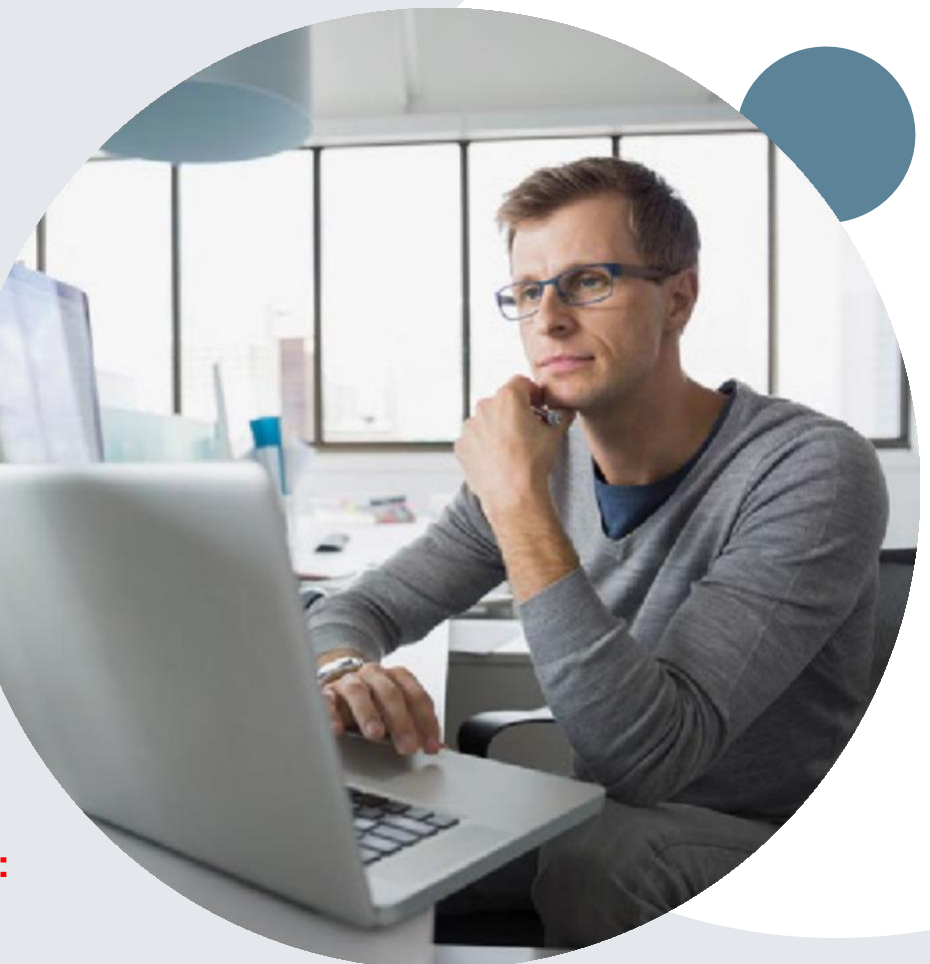

• Select the "home" tab, and see all requests recently submitted

| My Pending Workl | list - 4* Cases pending for addi | tional case details or a | completed survey w                | rill be deleted after 7 ca | lendar days.                  |                                 |                                        | ଛ ତ                      |               |
|------------------|----------------------------------|--------------------------|-----------------------------------|----------------------------|-------------------------------|---------------------------------|----------------------------------------|--------------------------|---------------|
|                  |                                  |                          |                                   |                            |                               |                                 | Cl                                     | ear Filters Refresh Data | Save Preferen |
| Case Number      | ✓ Insurer Name ✓                 | Patient Name             | <ul> <li>Date Of Birth</li> </ul> | ✓ CPT Codes                | <ul> <li>ICD Codes</li> </ul> | <ul> <li>ICD Version</li> </ul> | <ul> <li>Referring Physicia</li> </ul> | an ~ Facility            | ~             |
| ×                | AETNA HEALTH<br>MANAGEMENT       |                          |                                   | 70450                      |                               |                                 |                                        |                          |               |
| ×                | CIGNA HEALTHCARE                 |                          |                                   |                            |                               |                                 |                                        |                          |               |
|                  | CIGNA HEALTHCARE                 |                          |                                   |                            |                               |                                 |                                        |                          |               |
|                  |                                  |                          |                                   |                            |                               |                                 |                                        |                          |               |

| Recently Submitted Cases - 10 |                                     |                  |                 |               |                  |               |                      |                           |                      |   |  |
|-------------------------------|-------------------------------------|------------------|-----------------|---------------|------------------|---------------|----------------------|---------------------------|----------------------|---|--|
| Start Date : 06/01/202        | End D                               | ate : 06/02/2021 |                 |               |                  |               | Clear Filters Ref    | resh Data Save Preference | Only My Portal Cases |   |  |
| Case Number 💌 🗸 🗸             | Insurer Name V                      | Patient Name ~   | Date Of Birth ~ | Case Status V | Case Activity ~  | Submit Date V | Authorization Number | Effective Date ~          | Expiration Date      |   |  |
|                               | CIGNA HEALTHCARE                    | [                |                 | Denied        |                  | 6/1/2021      |                      |                           |                      | ^ |  |
|                               | AETNA BETTER HEALTH<br>OF LOUISIANA |                  |                 | Denied        |                  | 6/1/2021      |                      |                           |                      |   |  |
|                               | CIGNA HEALTHCARE                    | 1                |                 | Denied        |                  | 6/1/2021      |                      |                           |                      |   |  |
|                               | CIGNA HEALTHCARE                    |                  |                 | Pending       | Pending Outreach | 6/1/2021      |                      |                           |                      | Ŧ |  |
|                               |                                     |                  |                 |               |                  |               |                      |                           | 1 5 of 10 item       |   |  |

• Double click on the case to check the status and options for a peer to peer

| Case/Authorization                           |                                                                                   |                    |                           |                                   |  |  |  |
|----------------------------------------------|-----------------------------------------------------------------------------------|--------------------|---------------------------|-----------------------------------|--|--|--|
| Service Order: I Initiated Date: 06          |                                                                                   |                    | Decision Date: 06/01/2021 | Decision Type : Initial           |  |  |  |
| Case Status: Denied Date Of Service:         |                                                                                   |                    |                           |                                   |  |  |  |
| P2P AVAILABILITY                             |                                                                                   |                    |                           |                                   |  |  |  |
| Patient                                      | Ref                                                                               | ferring Physician  |                           | Requested Facility                |  |  |  |
| First Name:                                  |                                                                                   | First Name:        |                           | Name:                             |  |  |  |
| Last Name:                                   |                                                                                   | Last Name:         |                           | Address:                          |  |  |  |
| Address:                                     | Pho                                                                               | one :              |                           | Phone:                            |  |  |  |
| Phone:                                       | Fax                                                                               | ::                 |                           | Fax:<br>Equipment:                |  |  |  |
| Member ID:                                   | Spec                                                                              | acialty:           |                           | Tax ID:                           |  |  |  |
| Insurer:                                     |                                                                                   | NPI:               |                           | Taxonomy Code                     |  |  |  |
| Program:                                     |                                                                                   |                    |                           | NPI:                              |  |  |  |
| CPT Codes                                    |                                                                                   |                    | Diagnosis Codes           |                                   |  |  |  |
| CPT U Description C                          | PT Denial Rationale Descri                                                        | ription Cpt Mod    | ICD Code ICD Vers         | on Description                    |  |  |  |
| 70450 1 CT HEAD or Brain; without contrast D | enied Based on eviCore Head<br>Guidelines Section(s): H<br>Headache Non-Indicatio | d Imaging ADD 11.1 | M10.00 10                 | IDIOPATHIC GOUT, UNSPECIFIED SITE |  |  |  |
|                                              |                                                                                   | 1 - 1 of 1 items   |                           | 1 - 1 of 1 items                  |  |  |  |
| Additional Documentation                     |                                                                                   |                    | Clinical Notes            |                                   |  |  |  |
| File Name                                    |                                                                                   |                    | Note Text                 |                                   |  |  |  |

• You will then be asked questions about the date of service.

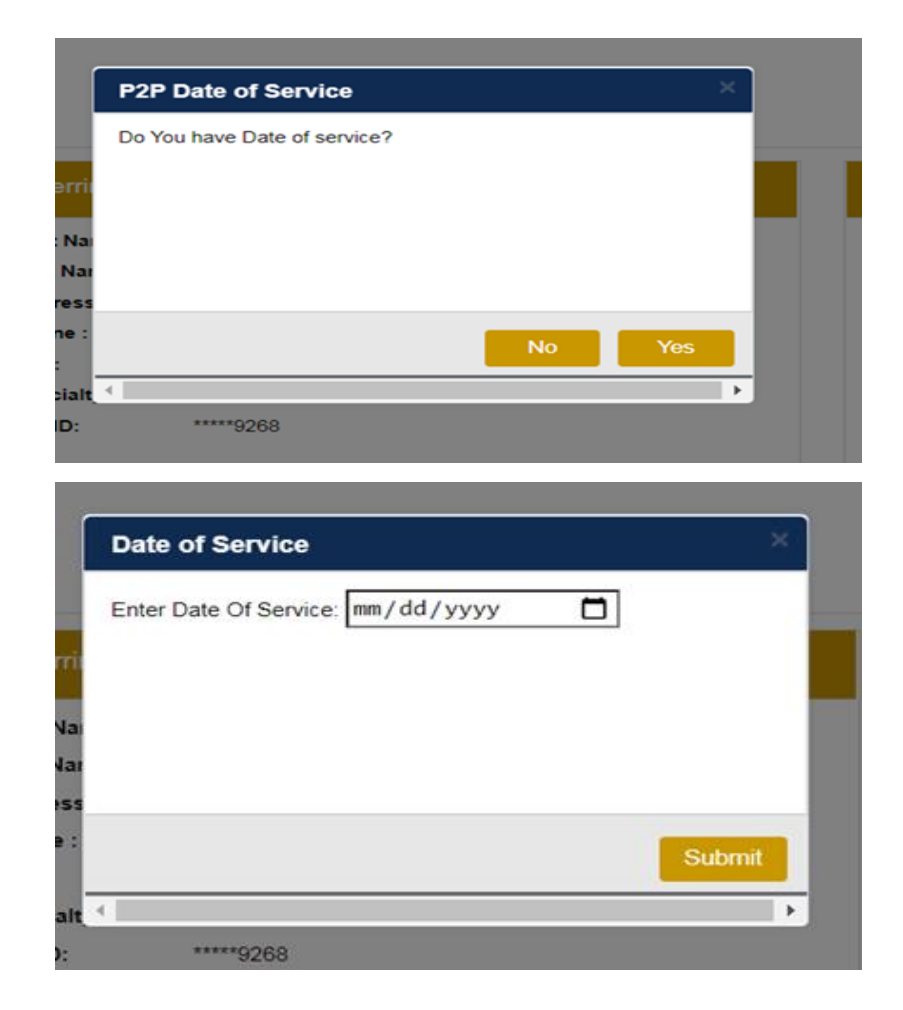

• You will see a list of options for the denied case, including a peer to peer (If available). Click "continue"

| New P2P Request                                                                                                    | eviCore<br>healthcare<br>P2P Portal                                                                                                    |
|----------------------------------------------------------------------------------------------------|----------------------------------------------------------------------------------------------------|
| se Ref #:                                                                                                    | Remove                                                                                                    |
| <ul> <li>This case allows for a Reconsideration<br/>Reconsideration with a clinical Nurse, p</li> <li>Reconsideration via fax at i<br/>eviCore physician, click 'Continue' to p<br/>to request a Reconsideration may be e</li> </ul> | before a Peer to Peer discussion is needed. To request a<br>please call You may also submit a<br>To proceed with scheduling a Peer to Peer discussion with an<br>roceed. Please note – if you proceed with scheduling, your opportunity<br>exhausted. |
| ember Information                                                                                                    | Case P2P Information                                                                                                    |
| Name<br>DOB<br>State<br>Health Plan                                                                                                    | Episode ID<br>P2P Valid Until<br>Modality<br>Level of Review Informal P2P                                                                                                    |
| Member ID                                                                                                    | System Name                                                                                                    |

. .

• You will be prompted to identify your preferred days and times for a peer to peer conversation. All opportunities will automatically present. Click on any green check mark to deselect the option and then click Continue.

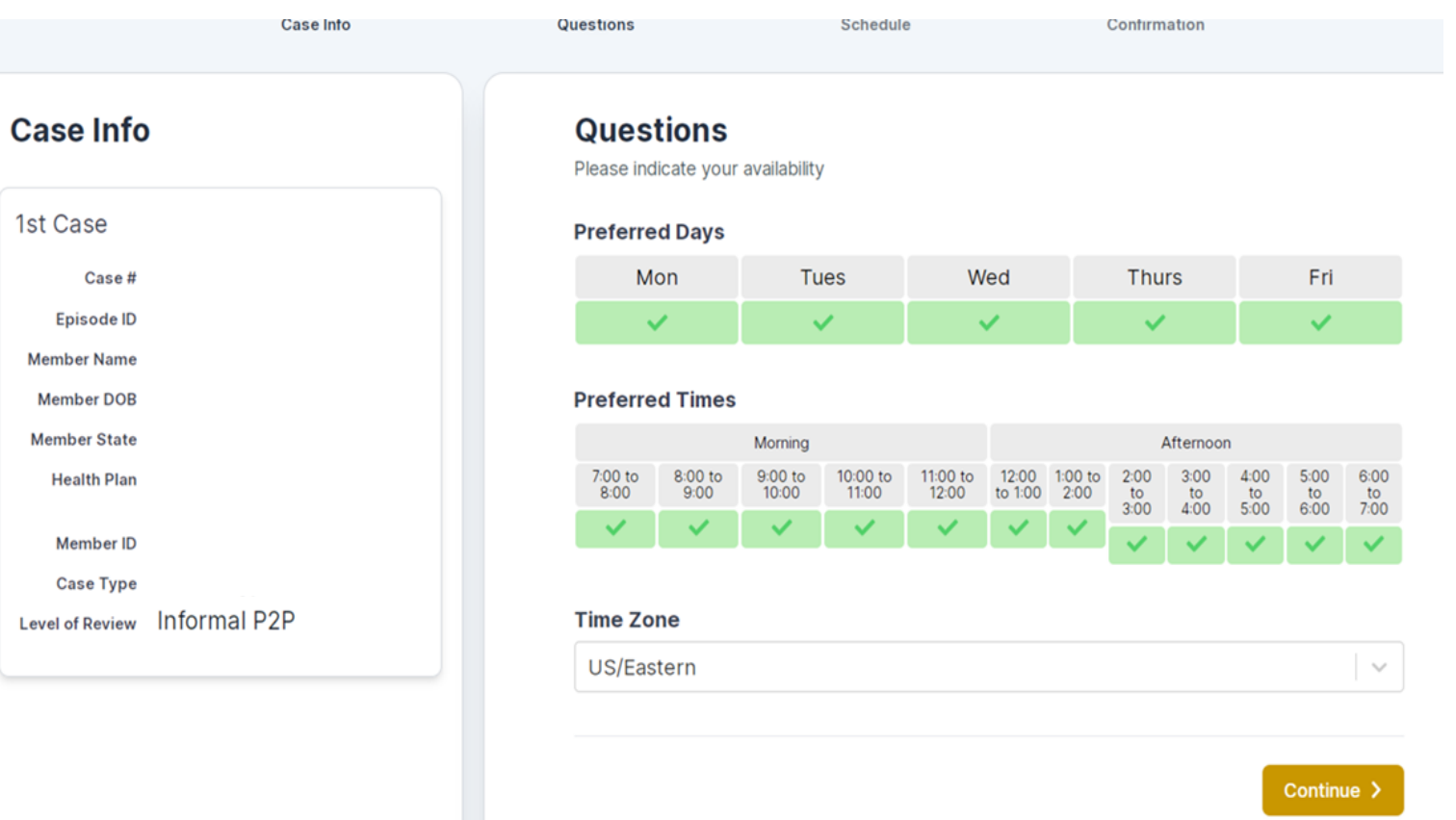

• You will be prompted to identify your preferred days and times for a peer to peer conversation. All opportunities will automatically present. Click on any green check mark to deselect the option and then click Continue.

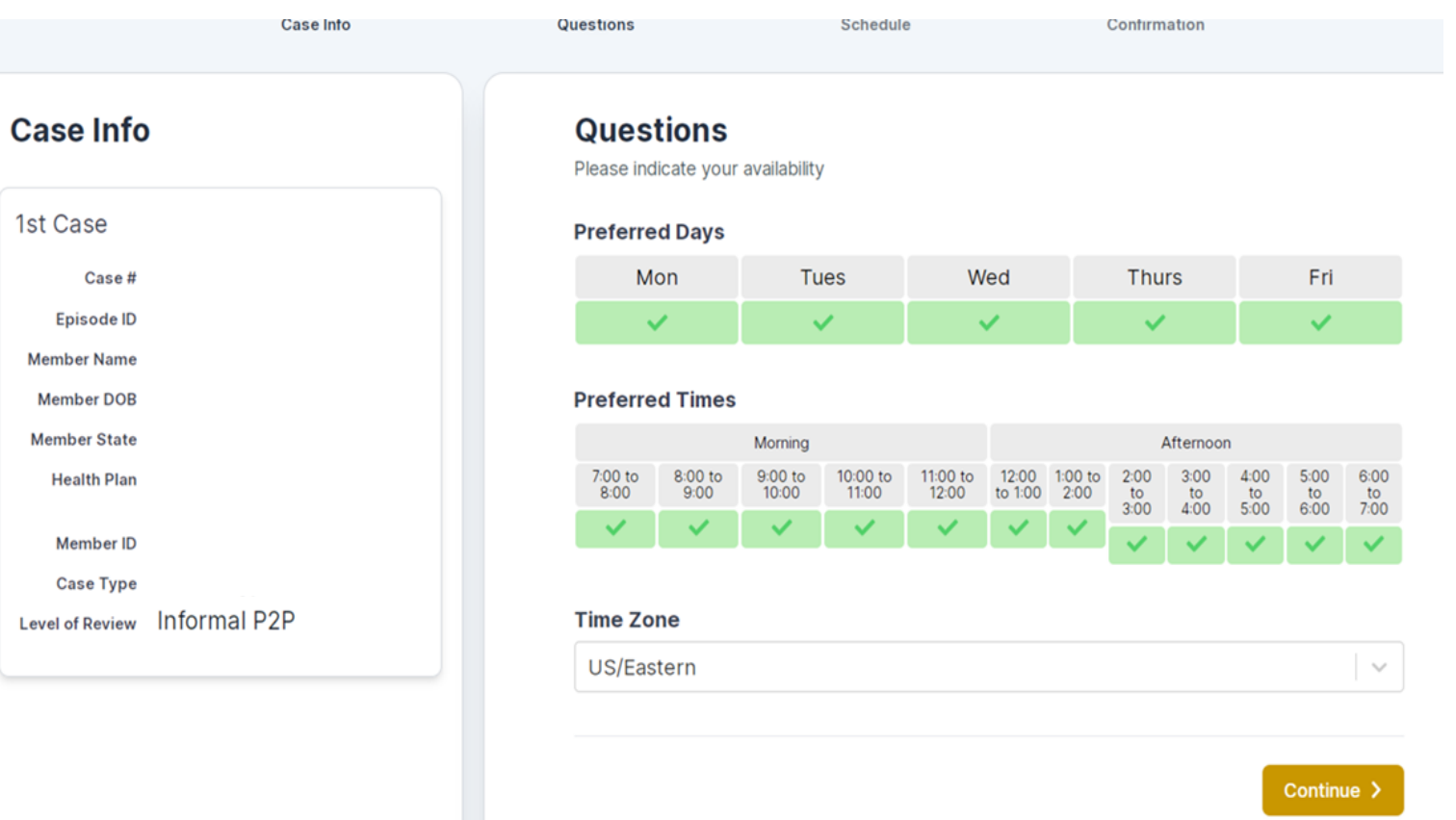

• You will be prompted with a list of eviCore Physicians/Reviewers and appointment options per your availability. Select any of the listed appointment times to continue.

| ← Prev Week |                   | 6/2/2021 - 6/8/2021 (Upcoming week) |            |             |              |                       |  |
|-------------|-------------------|-------------------------------------|------------|-------------|--------------|-----------------------|--|
|             |                   |                                     |            |             |              | 1st Priority by Skill |  |
| Wed 6/2/21  | <b>Thu</b> 6/3/21 | Fri 6/4/21                          | Sat 6/5/21 | Sun 6/6/21  | Mon 6/7/21   | Tue 6/8/21            |  |
| 5:00 pm EDT | 11:30 am EDT      | 11:30 am EDT                        | -          | -           | 11:30 am EDT | 11:30 am EDT          |  |
| 5:15 pm EDT | 12:00 pm EDT      | 11:45 am EDT                        |            |             | 11:45 am EDT | 2:00 pm EDT           |  |
| 5:45 pm EDT | 12:15 pm EDT      | 12:00 pm EDT                        |            |             | 12:00 pm EDT | 2:15 pm EDT           |  |
| 6:00 pm EDT | 12:30 pm EDT      | 12:15 pm EDT                        |            |             | 12:15 pm EDT | 2:30 pm EDT           |  |
| Show more   | Show more         | Show more                           |            |             | Show more    | Show more             |  |
|             |                   |                                     |            |             |              | 1st Priority by Skill |  |
| Wed 6/2/21  | <b>Thu</b> 6/3/21 | Fri 6/4/21                          | Sat 6/5/21 | Sun 6/6/21  | Mon 6/7/21   | <b>Tue</b> 6/8/21     |  |
| -           | 8:45 am EDT       | 8:45 am EDT                         | -          | <b>T</b> .3 | 8:45 am EDT  | -                     |  |
|             | 9:30 am EDT       | 9:00 am EDT                         |            |             | 9:00 am EDT  |                       |  |
|             | 10:00 am EDT      | 9:15 am EDT                         |            |             | 9:15 am EDT  |                       |  |
|             | 10:15 am EDT      | 9:30 am EDT                         |            |             | 9:30 am EDT  |                       |  |
|             | Show more         | Show more                           |            |             | Show more    |                       |  |

**Confirm Contact Details** 

- Contact Person Name and Email Address will auto-populate per your user credentials
- Be sure to update the following fields so we cab reach the right person
  - Name of Provider requesting P2P
  - Phone number for P2P
  - Contact instructions

| P2P Info                             | P2P Contact Details                         |              |  |  |  |  |
|--------------------------------------|---------------------------------------------|--------------|--|--|--|--|
| Date 🗰 Wed 6/2/21                    | Name of Provider Requesting P2P Curtis Rudd |              |  |  |  |  |
| Time O 6:00 pm EDT                   |                                             |              |  |  |  |  |
| Reviewing Provider  🛔 Danielle Weiss | ame                                         |              |  |  |  |  |
| Case Info                            | Curtis Rudd                                 |              |  |  |  |  |
| 1st Case                             | cation                                      |              |  |  |  |  |
| Case # 124528110                     | Provider Office                             |              |  |  |  |  |
| Episode ID                           | Phone Number for P2P                        | Phone Ext.   |  |  |  |  |
| Member Name ret                      | J (xxx) xxx-xxxx                            | 🧈 Phone Ext. |  |  |  |  |
| Member DOB                           | Alternate Phone                             | Phone Ext.   |  |  |  |  |
| Health Plan _TH                      | J (xxx) xxx-xxxx                            | 🥒 Phone Ext. |  |  |  |  |
| Member ID                            | Requesting Provider Email                   |              |  |  |  |  |
| Case Type                            | se Type .com                                |              |  |  |  |  |
| Level of Review morman rzr           | Contact Instructions                        |              |  |  |  |  |
|                                      | Contact Instructions                        |              |  |  |  |  |
|                                      |                                             |              |  |  |  |  |
|                                      |                                             |              |  |  |  |  |

#### What if my request is urgent?

Urgent requests must meet the CMS guidelines definition for urgent. Although an immediate appointment for an
urgent request may not be guaranteed, please note that most peer to peer discussions are completed same-day.

#### How do I cancel or make a change to my scheduled appointment?

- Call our contact center at (800) 918-8924 (option 1).
- What if I have trouble using this form?
- Call our web portal support team at (800) 646-0418 or email portal.support@evicore.com.
- Will I be able to access a same-specialty physician for peer to peer review?
- There is a message box on the form where you can request this but eviCore makes every effort to have a same specialty match.

# **Thank You!**

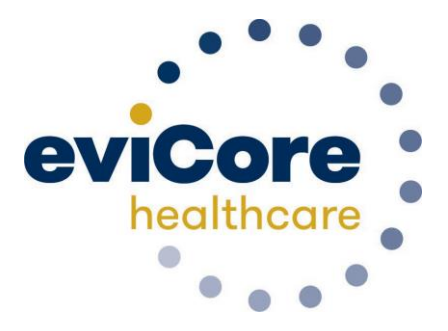